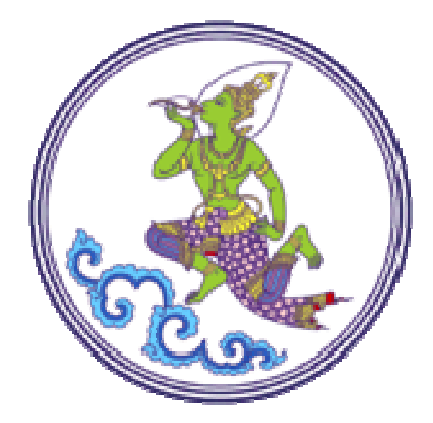

# เอกสารแนะนำการรายงาน แผนและผลการปฏิบัติราชการด้วยระบบ PMS แผนงานโครงการ งบประมาณ และผลผลิตกิจกรรม

ศูนย์เทคโนโลยีสารสนเทศการประชาสัมพันธ์

กรมประชาสัมพันธ์

5 มิถุนายน 2555

------

1

#### รายการ

| 1. เริ่มการรายงานในอินทราเน็ตกรมประชาสัมพันธ์  | 3  |
|------------------------------------------------|----|
| 2. การรายงานแผนงานโครงการและผลผลิตกิจกรรม 2555 | 5  |
| 3. การรายงานการใช้จ่ายงบประมาณ                 | 14 |
| 4. การรายงานผลผลิตกิจกรรม 2554                 | 23 |

การรายงานในระบบ PMS จะทำให้ กปส.มีรายการข้อมูลที่เป็นมาตรฐานเดียวกันในการรายงานต่อ สำนักงบประมาณ และกรมบัญชีกลาง

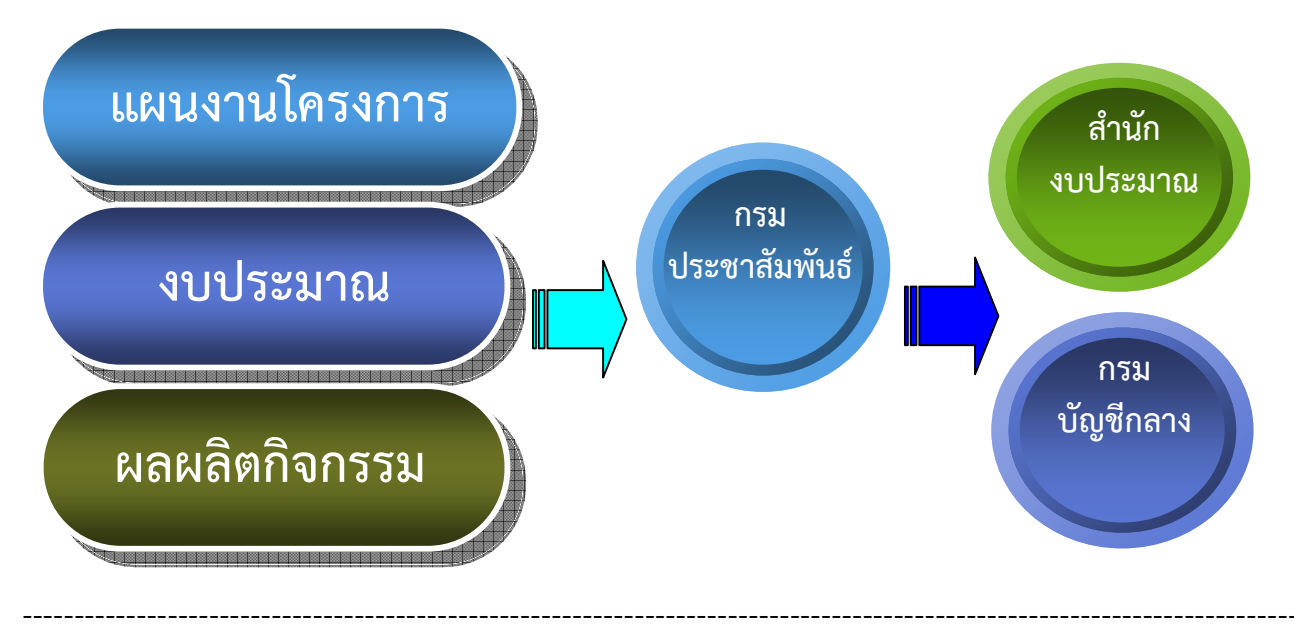

หน้า

# การรายงานแผนและผลการปฏิบัติราชการด้วยระบบ PMS แผนงานโครงการ งบประมาณ และผลผลิตกิจกรรม

- 1. เริ่มการรายงานในระบบอินทราเน็ตกรมประชาสัมพันธ์ http://intranet.prd.go.th

  - 1.1 บันทึกรายการ username และ password แล้ว click ที่ Login

## 1.2 ที่เมนู 1 click บริหารผลการปฏิบัติงาน PMS

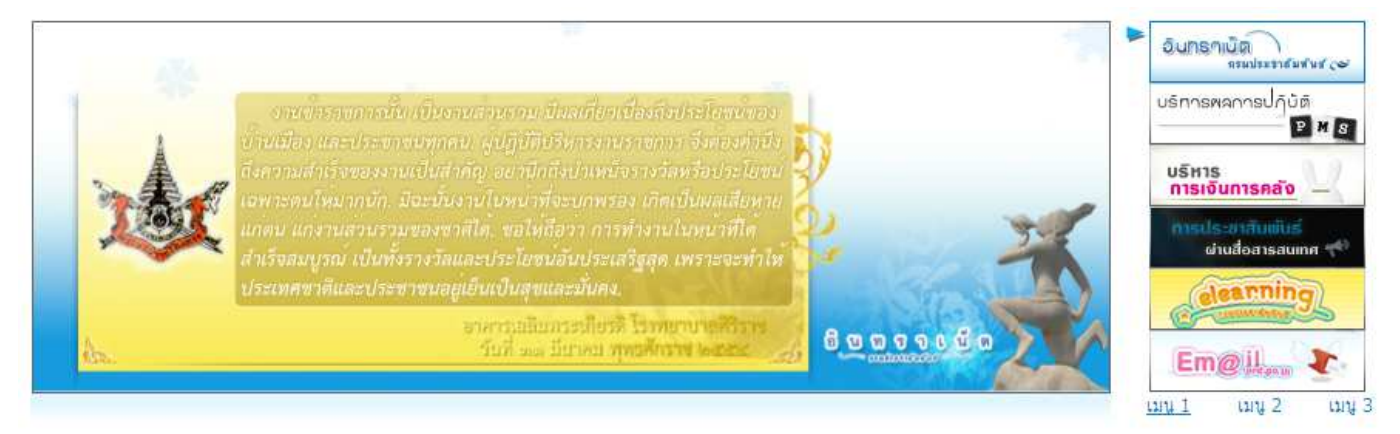

1.3 เลือกที่ เข้าสู่ระบบงาน Back Office

|   | เข้าสู่ระบบงานอื่นๆ        |
|---|----------------------------|
| Þ | เข้าสู่ระบบงาน Back Office |
| Þ | เข้าสู่ระบบงาน MIS/EIS     |

1.4 เมนูการรายงานในระบบ PMS

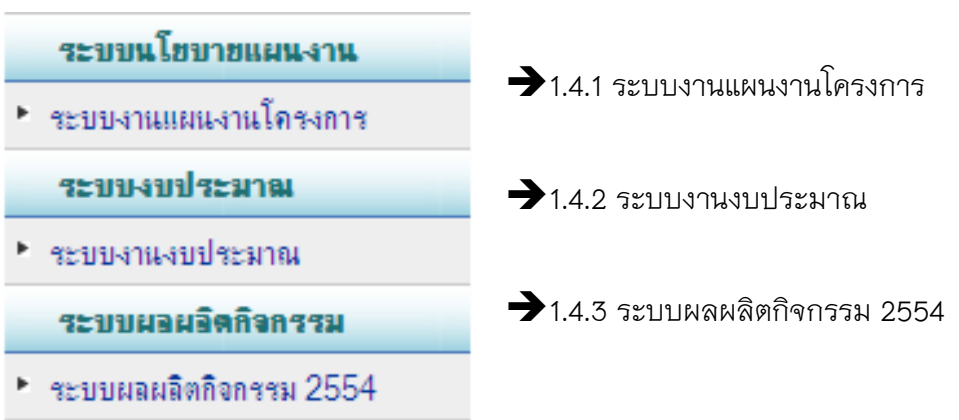

## 2. การรายงานแผนงานโครงการและผลผลิตกิจกรรม 2555

ระบบแผนงานโครงการ

▶ แผนการบริหารราชการแผ่นดิน
▶ โครงสร้างผลผลิตกิจกรรม
▶ จัดทำแผนปฏิบัติราชการ

- บริหารแผนปฏิบัติราชการ
- รายงานผลการปฏิบัติราชการ
- บริหารผลการปฏิบัติราชการ
- ▶ ผลการปฏิบัติราชการหน่วยงาน
- ผลการปฏิบัติราชการกรม

#### 3. การรายงานการใช้งบประมาณ

#### ระบบงบประมาณ

- พ.ร.บ.งบประมาณ
- ▶ ต้นทุนกิจกรรมของหน่วยงาน
- ▶ จัดทำแผนการใช้จ่าย
- บริหารแผนการใช้จ่าย
- รายงานผลการใช้จ่าย
- บริหารผลการใช้จ่าย
- รายงานการใช้จ่ายของหน่วยงาน
- ▶ รายงานการใช้จ่ายของกรม

#### 4. การรายงานผลผลิตกิจกรรม 2554

ผลผลิตกิจกรรม 2554

- ที่มาและความหมาย
- ความเชื่อมโยงผลผลิตกิจกรรม
- ▶ กิจกรรมหลัก
- 🕨 ต้นทุนผลผลิต กปส.2554
- 🕨 ผลผลิตย่อย
- 🕨 กิจกรรมย่อย
- รายงานผลผลิต งบ กปส.
- รายงานผลผลิต งบ หน่วยงานอื่น
- บริหารผลผลิต สำนัก/กอง
- รายงานผลผลิตกิจกรรม กปส.

## 2. การรายงาน : แผนงานโครงการและผลผลิตกิจกรรม 2555

2.1 ขั้นตอนในการรายงานระบบแผนงานโครงการ

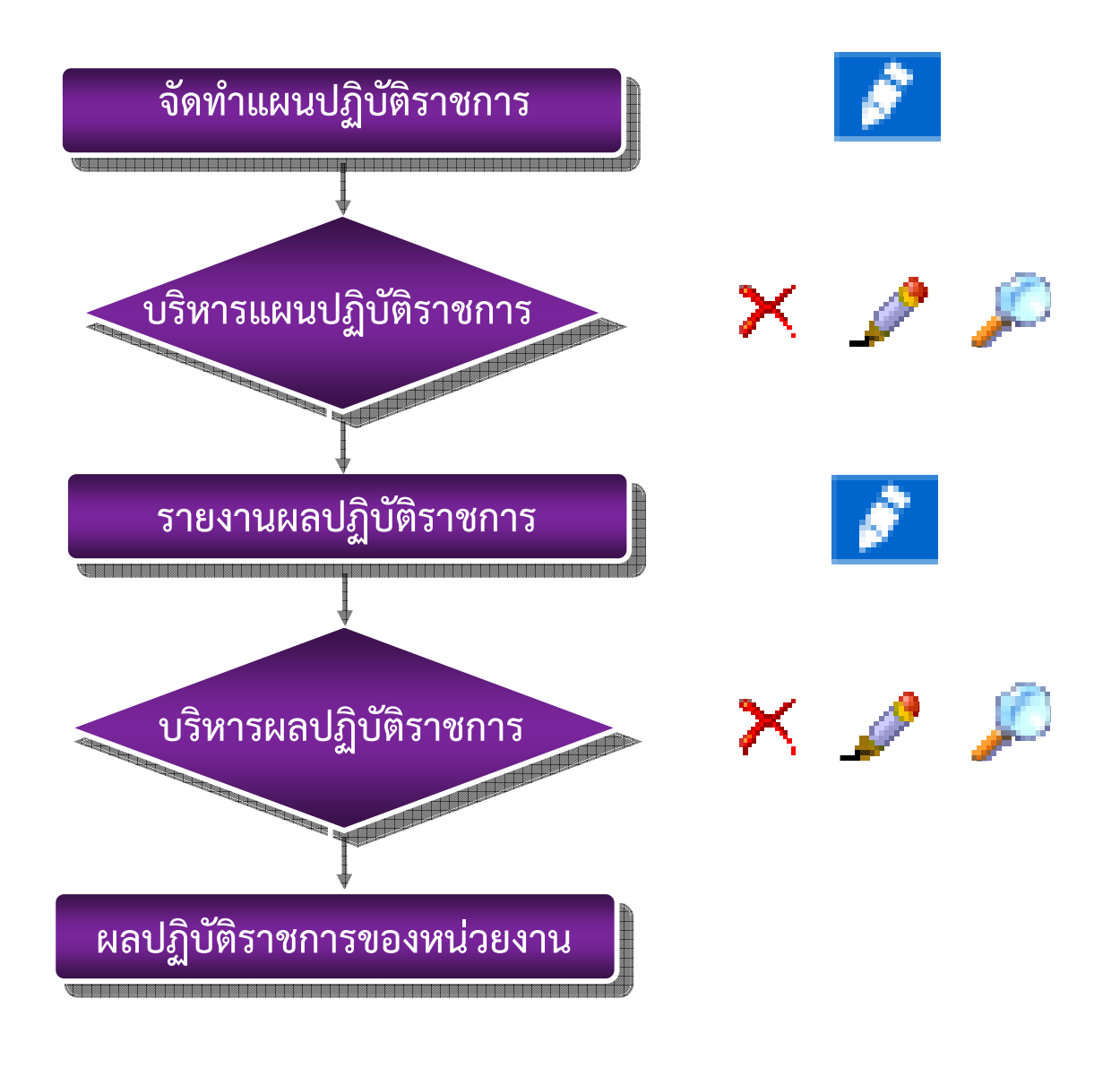

### 2.2 PMS => เมนูระบบแผนงานโครงการ => จัดทำแผนปฏิบัติงาน

|        | จัดทำแผนปฏิบัติงาน                                |            |                                              |                                          |               |  |  |  |
|--------|---------------------------------------------------|------------|----------------------------------------------|------------------------------------------|---------------|--|--|--|
|        | หน่วยงาน : ส.ปชส.สมุทรปราการ ประจำปังบประมาณ 2555 |            |                                              |                                          |               |  |  |  |
| ล่าดับ | ยุทธศาสตร์ที่                                     | กลยุทธ์ที่ | โครงการหลัก                                  | โครงการ/กิจกรรม                          | แผนปฏิบัติงาน |  |  |  |
| 1      | 4                                                 | 4_4_7      | โครงการบริหารจัดการตามภารกิจพื้นฐานสำนัก/กอง | บริหารจัดการตามภารกิจพื้นฐานของสำนัก/กอง | 8             |  |  |  |
|        | พน้าที่แล้ว                                       |            |                                              |                                          |               |  |  |  |

Click ที่รูปปากกา

- O ระบบจะเชื่อมโยง แผนปฏิบัติราชการของกรม สู่ แผนปฏิบัติราชการของสำนัก/กองต่างๆ
- ผู้บันทึกข้อมูล จะต้องปฏิบัติงานอยู่ที่สำนัก/กองที่จะรายงาน

| จัดทำแผนบ                                                                                                    | ปฏิบัติราชการข                                                                                                    | เองหน่วยงา                                                                                                    | น ปร                                                                                                    | ะจำปังบประมาณ 2555                                                                                                    |                                                                                                    |                                                                                                    |
|----------------------------------------------------------------------------------------------------|----------------------------------------------------------------------------------------------------|----------------------------------------------------------------------------------------------------|----------------------------------------------------------------------------------------------------|----------------------------------------------------------------------------------------------------|----------------------------------------------------------------------------------------------------|----------------------------------------------------------------------------------------------------|
| โครงการหล                                                                                                    | ลัก โครงการบริ                                                                                                    | รหารจัดการต                                                                                                    | ตามภ                                                                                                    | ารกิจพื้นฐานสำนัก/กอง                                                                                                    |                                                                                                    |                                                                                                    |
| โครงการ/ส                                                                                                    | <u>โจกรรม บริหาร</u>                                                                                                    | สัดการตามม                                                                                                    | การกิเ                                                                                                    | จพื้นฐานของสำนัก/กอง                                                                                                    |                                                                                                    |                                                                                                    |
| ปลาหมึกสด                                                                                                    | สำนัก/กอง                                                                                                    | ส.ปชส.                                                                                                    | 1                                                                                                    | ส.ปชส.สมุทรปราการ                                                                                                    | วันที่                                                                                                    | 30 พฤษภาคม 2555                                                                                                    |
|                                                                                                    |                                                                                                    | กิจกรรม                                                                                                    |                                                                                                    |                                                                                                    |                                                                                                    |                                                                                                    |
| บริการข้อเสนอแนะทางวิชาก                                                                                                    | การ ปชส. และ <mark>ส</mark> ้                                                                                                    | อสารมวลชน                                                                                                    | ~                                                                                                    |                                                                                                    |                                                                                                    |                                                                                                    |
| กรณาเลือกกิจกรรม บริการข้อเสนอแนะทางวิชาการ ปชส. และสื่อสารมวลชน<br>พน่วยนับ บริการข้อเสนอแนะทางวิชาการ ปชส. และสื่อสารมวลชน<br>บริการแผน ปชส. เชิงบูรณาการกับหน่วยงานภายแอก<br>หลักสูตรการฝึกอบรมด้าน ปชส. และสื่อสารมวลชน<br>เผยแหร่ผลงานทางวิชาการด้าน ปชส. และสื่อสารมวลชน<br>เผยแหร่องค์ความรู้ใหม่ด้าน ปชส. และสื่อสารมวลชน<br>เผยแพร่องค์ความรู้ใหม่ด้าน ปชส. และสื่อสารมวลชน<br>ผมแพร่องค์ความรู้ใหม่ด้าน ปชส. และสื่อสารมวลชน<br>ผมแพร่องค์ความรู้ใหม่ด้าน ปชส. และสื่อสารมวลชน<br>ผมแพร่องค์ความรู้ใหม่ด้าน ปชส. และสื่อสารมวลชน<br>อังกำแผนบูรณาการการประชาสัมพันธ์<br>ผลิตและเผยแพร่ข้อมูลข่าวสารหางเว็บไซท์<br>บริการข้อมูลข่าวสารแก่ล่านราชการและสื่อมวลชน<br>บริการข้อมูลข่าวสารเกิดกรประชาสัมพันธ์(ไม่เผยแพร) |                                                                                                    |                                                                                                    | ัวเลขเท่านั้น ใส่จุดทศนิยม"<br>ธ.ค.54<br>มิ.ค.55<br>มิ.ย.55<br>มิ.ย.55                                                                                                    | ໄດ້<br>                                                                                                    |                                                                                                    |                                                                                                    |
|                                                                                                    | จัดทำแผน<br>โครงการท<br>โครงการ/<br>ปลาหมึกสด<br>บริการข้อเสนอแนะทางวิชาก<br>บริการข้อเสนอแนะทางวิชาก<br>บริการข้อเสนอแนะทางวิชาก<br>หลักสูตรการฝึกอบรมด้าน ป<br>หอยแทร่องก์ความรู้ใหม่ด้าน<br>มอแทร่องก์ความรู้ใหม่ด้าน<br>อัดทำแผนบูรณาการการประ<br>ผลิตและเผยแทร่ข้อมูลข่าวส<br>สร้างและทัฒนาเครือขายปร<br>ผลิตและเผยแทร่ข้อมูลข่าวส<br>มริการข้อมูลข่าวสารแก่ส่วน<br>บริการข้อมูลข่าวสารแก่อการปร<br>บริหารจัดการทั่วไปของ สำผ์ | จัดทำแผนปฏิบัติราชการข<br>โครงการหลัก โครงการบริ<br>โครงการ/กิจกรรม บริหาร<br>ปจาหมึกสุด สำนัก/กอง<br>ปจิการข้อเสนอแนะทางวิชาการ ปชส. และลึ<br>บริการข้อเสนอแนะทางวิชาการ ปชส. และลึ<br>บริการข้อเสนอแนะทางวิชาการ ปชส. และลึ<br>บริการข้อเสนอแนะทางวิชาการ ปชส. และลึ<br>สร้างและ ปชส. เชิงบูรณาการกับหน่วยงา<br>หลักสูตรการฝึกอบรมด้าน ปชส. และลือส<br>เมยแหร่องก์ความรู้ใหม่ด้าน ปชส. และลือส<br>เมยแหร่องก์ความรู้ใหม่ด้าน ปชส. และลึ<br>เมยแหร่องก์ความรู้ใหม่ด้าน ปชส. และลึ<br>เมยแหร่องก์ความรู้ใหม่ด้าน ปชส. และลึ<br>เมยแหร่องก์ความรู้ใหม่ด้าน ปชส. และลึ<br>สุด<br>เละรับสุกราชโดยสาย<br>เรื่อการการที่อารประชาลัมพันธ์<br>บริการข้อมูลข่าวสารเกือกรประชาลัมพันธ์<br>เรื | จัดทำแผนปฏิบัติราชการของหน่วยงา<br>โครงการหลัก โครงการบริหารจัดการเ<br>โครงการ/กิจกรรม ปริหารจัดการตามม<br>ปจาหมึกสด สำนัก/กอง ส.ปชส.<br>ปจาหมึกสด สำนัก/กอง ส.ปชส.<br>บริการข้อเสนอแนะทางวิชาการ ปชส. และสื่อสารมวลชน<br>บริการข้อเสนอแนะทางวิชาการ ปชส. และสื่อสารมวลชน<br>บริการข้อเสนอแนะทางวิชาการ ปชส. และสื่อสารมวลชน<br>บริการข้อเสนอแนะทางวิชาการ ปชส. และสื่อสารมวลชน<br>บริการข้อเสนอแนะทางวิชาการ ปชส. และสื่อสารมวลชน<br>บริการข้อเสนอแนะทางวิชาการ ทับหน่วยงานเภายนอก<br>หลักสูตรการฝึกอบระทั่งแ ปชส. และสื่อสารมวลชน<br>เผยแหร่องค์ความรู้ใหม่ด้าน ปชส. และสื่อสารมวลชน<br>เผยแหร่องค์ความรู้ใหมด้าน ปชส. และสื่อสารมวลชน<br>เผยแหร่องค์ความรู้ใหมด้าน ปชส. และสื่อสารมวลชน<br>เผยแหร่องค์ความรู้ใหมด้าน ปชส. และสื่อสารมวลชน<br>เผยแหร่องค์ความรู้ใหมด้าน ปชส. และสื่อสารมวลชน<br>เมลิตและเผยแพร่ข้อมูลข่าวสารเการประชาลัมพันธ์<br>บริการข้อมูลข่าวสารแก่ส่วนราชการและสื่อมวลชน<br>บริการบัตรประจำดัวสื่อมวลชนในประเทศ<br>ผลิตข้อมูลข่าวสารเพื่อการประชาลัมพันธ์(ไม่แยยแพร่)<br>บริหารจัดการทั่วไปของ สำนัก/กอง | จัดทำแผนปฏิบัติราชการของหน่วยงาน ปร<br>โครงการหลัก โครงการบริหารจัดการตามภ<br>โครงการ/กิจกรรม บริหารจัดการตามภารกิ:<br>ปลาหมึกสุด สำนัก/กอง ส.ปชส. /<br>กิจกรรม<br>ปริการข้อเสนอแนะทางวิชาการ ปชส. และสื่อสารมวลชน<br>บริการข้อเสนอแนะทางวิชาการ ปชส. และสื่อสารมวลชน<br>บริการข้อเสนอแนะทางวิชาการ ปชส. และสื่อสารมวลชน<br>บริการข้อเสนอแนะทางวิชาการ ปชส. และสื่อสารมวลชน<br>เมื่อกรรม<br>ปริการข้อเสนอแนะทางวิชาการ ปชส. และสื่อสารมวลชน<br>เมยแหร่องก่ดวามรู้ไหม่ด้าน ปชส. และสื่อสารมวลชน<br>เมยแหร่องก่ดวามรู้ไหม่ด้าน ปชส. และสื่อสารมวลชน<br>เมยแหร่องก่ดวามรู้ไหม่ด้าน ปชส. และสื่อสารมวลชน<br>เมยแหร่องก่ดวามรู้ไหม่ด้าน ปชส. และสื่อสารมวลชน<br>เมยแหร่องก่ดวามรู้ไหม่ด้าน ปชส. และสื่อสารมวลชน<br>มลิตและเมยแหร่ข้อมูลขาวสารเกาะสัมพันธ์<br>ปริการข้อมูลข่าวสารแก่ส่วนราชการและสื่อมวลชน<br>บริการข้อมูลข่าวสารเก่อกรประชาลัมพันธ์ (ไม่เมยแหร่)<br>บริการข้อมูลข่าวสารเกี่อกรประชาลัมพันธ์ (ไม่เมยแหร่)<br>บริการข้อมูลข่าวสารเกี่อกรประชาลัมพันธ์ (ไม่เมยแหร่)<br>บริการข้อมูลข่าวสารเกี่อกรประชาลัมพันธ์ (ไม่เมยแหร่) | <ul> <li>จัดทำแผนปฏิบัติราชการของหน่วยงาน ประจำบึงบประมาณ 2555</li> <li>โครงการหลัก โครงการบริหารจัดการตามภารกิจพื้นฐานสำนัก/กอง</li> <li>โครงการ/กิจกรรม บริหารจัดการตามภารกิจพื้นฐานสำนัก/กอง</li> <li>ปจาหมึกสด</li> <li>สำนัก/กอง ส.ปชส.</li> <li>/ ส.ปชส.สมุทรปราการ</li> <li>กิจกรรม</li> <li>บริการข้อเสนอแนะทางวิชาการ ปชส. และสื่อสารมวลชน</li> <li>บริการข้อเสนอแนะทางวิชาการ ปชส. และสื่อสารมวลชน</li> <li>บริการข้อเสนอแนะทางวิชาการ ทั่งหน่วยงานภายนอง</li> <li>กัจกรรม</li> <li>บริการข้อเสนอแนะทางวิชาการ ปชส. และสื่อสารมวลชน</li> <li>บริการข้อเสนอแนะทางวิชาการ ปชส. และสื่อสารมวลชน</li> <li>มองการฝึกอบรมด้าน ปชส. และสื่อสารมวลชน</li> <li>แอนแห่งองก์ความรู้ใหม่ด้าน ปชส. และสื่อสารมวลชน</li> <li>เลยแห่งองก์ความรู้ใหม่ด้าน ปชส. และสื่อสารมวลชน</li> <li>มอนแห่งองก์กวามรู้ใหม่ด้าน ปชส. และสื่อสารมวลชน</li> <li>มอนแหร่องก์กวามรู้ใหม่ด้าน ปชส. และสื่อสารมวลชน</li> <li>มอนแหร่องก์กวามรู้ใหม่ด้าน ปชส. และสื่อสารมวลชน</li> <li>มอนแหร่องก์การามรู้ใหม่ด้าน ปชส. และสื่อสารมวลชน</li> <li>มอนแหร่องก์กวามรู้ใหม่ด้าน ปชส. และสื่อสารมวลชน</li> <li>มอนแหร่องก์กามรู้ใหม่ด้าน ปชส. และสื่อสารมวลชน</li> <li>มอนเหร่องก์กามรู้ใหม่ด้าน ปชส. และสื่อสารมวลชน</li> <li>มอบเหร่องก์กามรู้ใหม่ด้าน ปชส. และสื่อสารมวลชน</li> <li>มอนเหร่องก์กามรู้ใหม่ด้าน ประภารที่มานี้แร่</li> <li>มอบเหร่องก์กามรู้ใหม่ด้าน ประภารที่มานี้แร่</li> <li>มายารรงกามระมาสมานสื่อการทรม</li> <li>มายารรงกามระมารที่มานี้แร่</li> <li>มายารรงกามระมารที่มานี้แร่</li> <li>มายารรงกามระมารที่มานี้แร่</li> <li>มายารงกามระมารที่มานสานที่ไประทุก</li> <li>มายารรงการที่มานี้แร่</li> <li>มายารรงกามระมางสารทางและสื่อมาลชน</li> <li>มายารท่างแรงรามการและสื่อมาลชน</li> <li>มายารท่างการที่มานี้แประทุก</li> <li>มายารท่างไปของ สำนัก/กอง</li> </ul> | <ul> <li>จัดทำแผนปฏิบัติราชการของหน่วยงาน ประจำบึงบประมาณ 2555</li> <li>โครงการหลัก โครงการบริหารจัดการตามภารกิจพื้นฐานสำนัก/กอง</li> <li>โครงการ/กิจกรรม บริหารจัดการตามภารกิจพื้นฐานของสำนัก/กอง</li> <li>ปจาหมึกสด สำนัก/กอง ส.ปชส. / ส.ปชส.สมุทรปราการ วินที</li> <li>กิจกรรม</li> <li>บริการข้อเสนอแนะทางวิชาการ ปชส. และสื่อสารมวลชน</li> <li>บริการข้อเสนอแนะทางวิชาการ 1284. และสื่อสารมวลชน</li> <li>บริการข้อเสนอแนะทางวิชาการ 1284. และสื่อสารมวลชน</li> <li>บริการข้อเสนอแนะทางวิชาการ 1284. และสื่อสารมวลชน</li> <li>บริการข้อเสนอแนะทางวิชาการ 1284. และสื่อสารมวลชน</li> <li>บริการข้อเสนอแนะทางวิชาการทั่งหน่วยงานเภายนอกอางสังห์ความรู้ใหม่ด้าน ปชส. และสื่อสารมวลชน</li> <li>แผยแห่งองค์ความรู้ใหม่ด้าน ปชส. และสื่อสารมวลชน</li> <li>มลิตและเผยแพร่ข้อมูลข่าวสารเน่นสื่อกิจกรรม</li> <li>มโค.55</li> <li>บริการข้อมูลข่าวสารแห่งหน่วยงานกายนอกอางสังหายุรมากส่วนราชการและสื่อมวลชน</li> <li>บริการข้อมูลข่าวสารแกล่วนราชการและสื่อมวลชน</li> <li>บริการข้อมูลข่าวสารเท่นกรมานกายนอกอางสังหายุรมากส่วนราชการและสื่อมวลชน</li> <li>บริการข้อมูลข่าวสารแกล่วนราชการและสื่อมวลชน</li> <li>บริการข้อมูลข่าวสารเหล่องารทรม</li> <li>ก.ย.55</li> <li>บริการทั่งไปของ สำนัก/กอง</li> </ul> |

- O พิจารณาเลือกกิจกรรม ซึ่งหน่วยนับจะสอดคล้องกับกิจกรรมที่เลือกอัตโนมัติ
- O บันทึกจำนวน/ปริมาณของผลผลิตตามแผน ซึ่งสำนัก/กอง กำหนดไว้ว่าในปีงบประมาณนี้ จะได้ ผลผลิตจากกิจกรรมนั้น เป็นจำนวน/ปริมาณเท่าใด
  - O บันทึกเป็นตัวเลข ใส่จุดทศนิยมได้ ไม่ต้องมีเครื่องหมาย , คั่นระหว่างเลขหลักร้อยกับหลักพัน
  - ด ถ้าเดือนใดไม่มีปริมาณผลผลิตกิจกรรมในเดือนนั้นให้ใส่เลขศูนย์

\_\_\_\_\_

|         |                                                            | 9/         |                     |                               |                   |
|---------|------------------------------------------------------------|------------|---------------------|-------------------------------|-------------------|
| -       | a a                                                        | <u> </u>   | ປ ຊ ຍ               | <i>~</i> °                    |                   |
| $\cap$  | ຺຺຺຺຺ຘ຺ຨ຺ຨ຺ຨ຺ຨ຺຺຺ຏ຺ຨຎຨຎຨຎຨຎ                                | າຕົ້ວຫາເຄາ | 107511919/109/091/6 | າວບຼອຍທາງການຄາຍ               | <u>ໄດາເຫດງແບງ</u> |
| $\circ$ | PP 24 A 1 A 1 A 1 PU A 1 A 1 A 1 A 1 A 1 A 1 A 1 A 1 A 1 A | PIINITINIT | 111191191111111111  | 1         1/1/1/1   166/1/1/0 |                   |
|         |                                                            |            | 91                  |                               | 4                 |

| จัดทำแผนปฏิบัติราชการ<br>หน่วยงาน : สปข.1 ประจำปังบประมาณ 2555 |               |            |             |                 |               |  |  |
|----------------------------------------------------------------|---------------|------------|-------------|-----------------|---------------|--|--|
| ล่าดับ                                                         | ยุทธศาสตร์ที่ | กลยุทธ์ที่ | โครงการหลัก | โครงการ/กิจกรรม | แผนปฏิบัติงาน |  |  |
| 1                                                              |               |            |             |                 | 8             |  |  |
|                                                                | หน้าที่แล้ว   |            |             |                 |               |  |  |

ความผิดพลาด -ศสช.ยังไม่ได้บันทึกข้อมูลแผนปฏิบัติราชการให้กับสำนัก/กอง

| ต.ค.54                                       | พ.ย.54                                      | ธ.ค.54                                       |
|----------------------------------------------|---------------------------------------------|----------------------------------------------|
|                                              |                                             |                                              |
| เฉพาะตัวเลขและจุดทศนิยม                      | เฉพาะด้วเลขและจุดทศนิยม                     | เฉพาะด้วเลขและจุดทศนิยม                      |
| ม.ค.55                                       | ก.พ.55                                      | มี.ค.55                                      |
|                                              |                                             |                                              |
| ์ เฉพาะตัวเลขและจุดทศนิยม                    | เฉพาะด้วเลขและจุดทศนิยม                     | เฉพาะด้วเลขและจุดทศนิยม                      |
|                                              |                                             |                                              |
| เม.ย.55                                      | พ.ค.55                                      | มิ.ย.55                                      |
| ເມ.ຍ.55                                      | พ.ค.55                                      | ນີ.ຍ.55                                      |
| เม.ย.55<br>เฉพาะตัวเลขและจุดทศนิยม           | พ.ค.55<br>เฉพาะด้วเลขและจุดทศนิยม           | มิ.ย.55<br>เฉพาะด้วเลขและจุดทศนิยม           |
| เม.ย.55<br>เฉพาะตัวเลขและจุดทศนิยม<br>ก.ค.55 | พ.ค.55<br>เฉพาะดัวเลขและจุดทศนิยม<br>ส.ค.55 | มิ.ย.55<br>เฉพาะตัวเลขและจุดทศนิยม<br>ก.ย.55 |
| เม.ย.55<br>เฉพาะตัวเลขและจุดทศนิยม<br>ก.ค.55 | พ.ค.55<br>เฉพาะด้วเลขและจุดทศนิยม<br>ส.ค.55 | มิ.ย.55<br>เฉพาะตัวเลขและจุดทศนิยม<br>ก.ย.55 |

ความผิดพลาด -เกิดจากไม่มีการบันทึกข้อมูลใดๆ เลย ลงไปในหน้าจอ

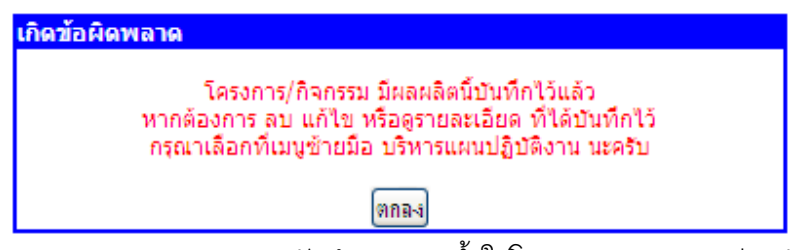

ความผิดพลาด -เกิดจากบันทึกผลผลิตซ้ำในโครงการ/กิจกรรมเดียวกัน

| 2.3 | PMS => | ระบบแผนงานโครงการ | => บริห | ารแผนปฏิบัติราชการ |
|-----|--------|-------------------|---------|--------------------|
|-----|--------|-------------------|---------|--------------------|

| บริหารแผนปฏิบัติราชการ<br>หน่วยงาน : สปข.1 ประจำปังบประมาณ 2555 |                 |        |        |          |          |                   |          |  |
|-----------------------------------------------------------------|-----------------|--------|--------|----------|----------|-------------------|----------|--|
| ลำดับ                                                           | โครงการ/กิจกรรม | ผลผลิต | ปริมาณ | หน่วยนับ | กา<br>ลบ | เรดำเนิน<br>แก้ไข | งาน<br>๏ |  |
| 1                                                               |                 |        | 0      |          | ×        |                   | P        |  |
|                                                                 | หน้าที่แล้ว     |        |        |          |          |                   |          |  |

ถ้าสำนัก/กอง ยังไม่มีการบันทึกข้อมูลจัดทำแผนปฏิบัติราชการมาก่อน

| บริหารแผนปฏิบัติราชการ<br>หน่วยงาน : ส.ปชส.สมุทรปราการ ประจำปังบประมาณ 2555 |                                          |                                                      |     |       |   |                  |           |  |
|-----------------------------------------------------------------------------|------------------------------------------|------------------------------------------------------|-----|-------|---|------------------|-----------|--|
| สำดับ โครงการ/กิจกรรม ผลผลิต ปริมาณ หน่วยนับ <mark>การดำเ</mark><br>ลบ แก้ไ |                                          |                                                      |     |       |   | รดำเนิน<br>แก้ไข | งาน<br>ดู |  |
| 1                                                                           | บริหารจัดการตามภารกิจพื้นฐานของสำนัก/กอง | ข้อเสนอแนะทางวิชาการประชาสัมพันธ์และสื่อสารมวล<br>ชน | 240 | ครั้ง | × | 1                | P         |  |
|                                                                             | หน้าที่แล้ว                              |                                                      |     |       |   |                  |           |  |

จะแสดงข้อมูลต่อเมื่อสำนัก/กอง ได้บันทึกข้อมูลจัดทำแผนปฏิบัติราชการไว้แล้ว

|                                                                                         | บริหารแผนปฏิบัติงานของหน่วยงาน ประจำปังบประมาณ 2555 |                            |                         |                  |  |  |  |
|-----------------------------------------------------------------------------------------|-----------------------------------------------------|----------------------------|-------------------------|------------------|--|--|--|
|                                                                                         |                                                     | โครงการหลัก โครงกา         | รบริหารจัดการตามภารกิจเ | ขึ้นฐานสำนัก/กอง |  |  |  |
| โครงการ/กิจกรรม บริหารจัดการตามภารกิจพื้นฐานของสำนัก/กอง                                |                                                     |                            |                         |                  |  |  |  |
| ผู้บันทึกข้อมูล คุณปลาหมึกสด สำนัก/กอง /ส.ปชส./ส.ปชส.สมุทรปราการ วันที่ 30 พฤษภาคม 2555 |                                                     |                            |                         |                  |  |  |  |
|                                                                                         |                                                     |                            | กิจกรรม                 |                  |  |  |  |
| กรุณาเลือกกิจกรรม                                                                       | ข้อเสนอ                                             | แนะทางวิชาการประชาสัมพันธ์ | และสื่อสารมวลชน         |                  |  |  |  |
| หน่วยนับ                                                                                | ครั้ง                                               |                            |                         |                  |  |  |  |
|                                                                                         |                                                     | รายละเอีย                  | เด ผลผลิตกิจกรรมในแต่ละ | เดือน            |  |  |  |
|                                                                                         |                                                     | ต.ค.54                     | พ.ย.54                  | ธ.ค.54           |  |  |  |
|                                                                                         |                                                     | 20                         | 20                      | 20               |  |  |  |
|                                                                                         |                                                     | ม.ค.55                     | ก.พ.55                  | มี.ค.55          |  |  |  |
|                                                                                         |                                                     | 20                         | 20                      | 20               |  |  |  |
|                                                                                         |                                                     | ເມ.ຍ.55                    | พ.ค.55                  | มิ.ย.55          |  |  |  |
|                                                                                         |                                                     | 20                         | 20                      | 20               |  |  |  |
|                                                                                         |                                                     | ก.ค.55                     | ส.ค.55                  | ก.ย.55           |  |  |  |
|                                                                                         |                                                     | 20                         | 20                      | 20               |  |  |  |
|                                                                                         |                                                     |                            | หน้าที่แล้ว             |                  |  |  |  |
|                                                                                         |                                                     |                            |                         | 24               |  |  |  |

แสดงรายละเอียดข้อมูลที่เราบันทึกไว้

-----

| แก้ไข ผลผลิตกิจกรรมในแต่ละเดือน กรุณากรอกเฉพาะตัวเลขเท่านั้น ใส่จุดทศนิยมได้ |        |         |  |  |  |  |  |  |
|------------------------------------------------------------------------------|--------|---------|--|--|--|--|--|--|
| ต.ค.54                                                                       | พ.ย.54 | ธ.ค.54  |  |  |  |  |  |  |
| 1                                                                            | 10     | 10      |  |  |  |  |  |  |
| ม.ค.55                                                                       | n.w.55 | มี.ค.55 |  |  |  |  |  |  |
| 10                                                                           | 10     | 3       |  |  |  |  |  |  |
| ເມ.ຍ.55                                                                      | พ.ค.55 | ົນ.ຍ.55 |  |  |  |  |  |  |
| 10                                                                           | 0      | 10      |  |  |  |  |  |  |
| ก.ค.55                                                                       | ส.ค.55 | ก.ย.55  |  |  |  |  |  |  |
| 10                                                                           | 10     | 5       |  |  |  |  |  |  |
| แก้ไบรายการ ยกเลิก เหน้าที่แล้ว                                              |        |         |  |  |  |  |  |  |

การแก้ไขข้อมูล เป็นการแก้ไขข้อมูลที่ละรายการ

| เกิดข้อผิดพล | าด                                                                                 |  |
|--------------|------------------------------------------------------------------------------------|--|
|              | ข้อมูลนี้ คุณปลาหมึกสด บันทึกไว้<br>คุณกุ้งแห้ง จึงไม่มิสิทธิแก้ไขข้อมูลนี้ นะครับ |  |
|              |                                                                                    |  |

คนอื่นจะไม่มีสิทธิแก้ไขข้อมูลที่เราบันทึกไว้ ถึงแม้จะอยู่ในสำนัก/กอง เดียวกันก็ตาม

| ลบ      | ผลผลิตกิจกรรมทุกรายการ  | ī       |
|---------|-------------------------|---------|
| ต.ค.54  | พ.ย.54                  | ธ.ค.54  |
| 10      | 10                      | 10      |
| ม.ค.55  | ก.พ.55                  | มี.ค.55 |
| 10      | 10                      | 10      |
| ເມ.ຍ.55 | พ.ค.55                  | มิ.ย.55 |
| 10      | 10                      | 10      |
| ก.ค.55  | ส.ค.55                  | ก.ย.55  |
| 10      | 10                      | 10      |
|         | ลบรายการนี้ หน้าที่แล้ว |         |

เป็นการลบข้อมูลทุกรายการที่เห็นในหน้าจอ

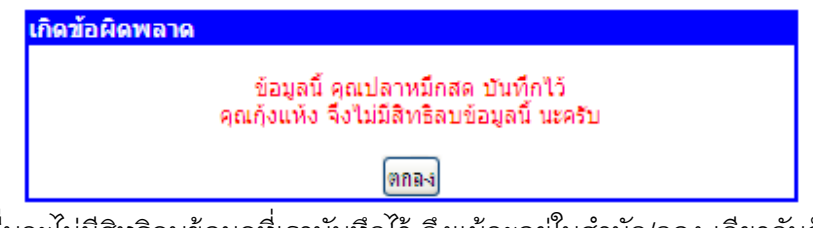

คนอื่นจะไม่มีสิทธิลบข้อมูลที่เราบันทึกไว้ ถึงแม้จะอยู่ในสำนัก/กอง เดียวกันก็ตาม

## 2.4 PMS => ระบบแผนงานโครงการ => รายงานผลการปฏิบัติราชการ

|        | รายงานผลการปฏิบัติราชการ<br>หน่วยงาน : ส.ปชส.สมุทรปราการ ประจำปังบประมาณ 2555 |                                                      |        |          |                 |  |  |  |  |
|--------|-------------------------------------------------------------------------------|------------------------------------------------------|--------|----------|-----------------|--|--|--|--|
| ล่าดับ | โครงการ/กิจกรรม                                                               | ผลผลิต                                               | ปริมาณ | หน่วยนับ | ผลการปฏิบัติงาน |  |  |  |  |
| 1      | บริหารจัดการตามภารกิจพื้นฐานของสำนัก/กอง                                      | ข้อเสนอแนะทางวิชาการประชาสัมพันธ์และสื่อสารมวล<br>ชน | 240    | ครั้ง    | 8               |  |  |  |  |
|        |                                                                               | หน้าที่แล้ว                                          |        |          |                 |  |  |  |  |

ให้ Click ที่รูปปากกา

หน้าจอการรายงานผลการปฏิบัติราชการจะมีข้อมูลแสดงต่อเมื่อหน่วยงานมีการบันทึกแผนการปฏิบัติราชการไว้แล้ว

|                                                                  | บริหารผลปฏิบัติราช                     | การของหน่วยงาน ประจำปังบ        | ประมาณ 2555                              |                           |  |  |  |  |  |
|------------------------------------------------------------------|----------------------------------------|---------------------------------|------------------------------------------|---------------------------|--|--|--|--|--|
|                                                                  | โครงการหลัก โครงก                      | ารบริหารจัดการตามภารกิจพื้น     | แฐานสำนัก/กอง                            |                           |  |  |  |  |  |
| โครงการ/กิจกรรม บริหารจัดการตามภารกิจพื้นฐานของสำนัก/กอง         |                                        |                                 |                                          |                           |  |  |  |  |  |
| ผู้บันทึกข้อมูล คุณปลาหมึกสด สำนัก/กอง /ส.ปชส./ส.ปชส.สมุทรปราการ |                                        |                                 |                                          |                           |  |  |  |  |  |
|                                                                  | กิจกรรม ข้อเสนอแนะทางวิร               | ชาการประชาสัมพันธ์และสื่อสา     | รมวลชน หน่วยนับ ครั้ง                    |                           |  |  |  |  |  |
| บันทึกแผน                                                        | เการปฏิบัติราชการตามผลผลิตกิจ <i>เ</i> | ารรมในแต่ละเดือน ปรับปรุงข้อ    | บมูลล่าสุดเมื่อวันที่ 30 พฤษภ            | าคม 2555                  |  |  |  |  |  |
|                                                                  | ต.ค.54                                 | พ.ย.54                          | ธ.ค.54                                   |                           |  |  |  |  |  |
|                                                                  | 20                                     | 20                              | 20                                       |                           |  |  |  |  |  |
|                                                                  | ม.ค.55                                 | ก.พ.55                          | มี.ค.55                                  |                           |  |  |  |  |  |
|                                                                  | 20                                     | 20                              | 20                                       |                           |  |  |  |  |  |
|                                                                  | ເມ.ຍ.55                                | พ.ค.55                          | มิ.ย.55                                  |                           |  |  |  |  |  |
|                                                                  | 20                                     | 20                              | 20                                       |                           |  |  |  |  |  |
|                                                                  | ก.ค.55                                 | ส.ค.55                          | ก.ย.55                                   |                           |  |  |  |  |  |
|                                                                  | 20                                     | 20                              | 20                                       |                           |  |  |  |  |  |
| รายงาา                                                           | นผลการปฏิบัติราชการตามผลผลิต           | กิจกรรมในแต่ละเดือน รายงาน      | มล่าสุดวันที่ <mark>30 พฤษภาคม</mark> 25 | 55                        |  |  |  |  |  |
|                                                                  | ต.ค.54                                 | พ.ย.54                          | ธ.ค.54                                   |                           |  |  |  |  |  |
|                                                                  |                                        |                                 |                                          |                           |  |  |  |  |  |
|                                                                  | ม.ค.55                                 | ก.พ.55                          | มี.ค.55                                  |                           |  |  |  |  |  |
|                                                                  |                                        |                                 |                                          |                           |  |  |  |  |  |
|                                                                  | เม.ย.55                                | พ.ศ.55                          | มิ.ย.55                                  |                           |  |  |  |  |  |
|                                                                  |                                        |                                 |                                          |                           |  |  |  |  |  |
|                                                                  | ก.ค.55                                 | ส.ค.55                          | ก.ย.55                                   |                           |  |  |  |  |  |
|                                                                  |                                        |                                 |                                          |                           |  |  |  |  |  |
| ในแต่ละเดือนให้ กรุณากร                                          | อกเฉพาะตัวเลขผลผลิตกิจกรรม ไม          | ม่ต้อง มีเครื่องหมาย , คั่น ใส่ | . จุดทศนิยมได้ ถ้าเดือนใดไม่             | มีผลผลิตให้ใส่ เลขศูนย์ 0 |  |  |  |  |  |
|                                                                  | กรุณาศ                                 | ารอกสาระสำคัญของผลผลิตที่       | ได้                                      |                           |  |  |  |  |  |
|                                                                  |                                        |                                 |                                          |                           |  |  |  |  |  |
|                                                                  | บันร่                                  | า็กรายการ ยกเลิก หน้าที่แล้ว    |                                          |                           |  |  |  |  |  |
| บันทึกข้อมูเ                                                     | ลทีเป็นตัวเลขเท่านั้น มีจ              | จุดทศนิยมได้ ถ้าเดือ            | นไดยังไม่มีผลผลิตไเ                      | ห้ไส่เลขศูนย์             |  |  |  |  |  |

------

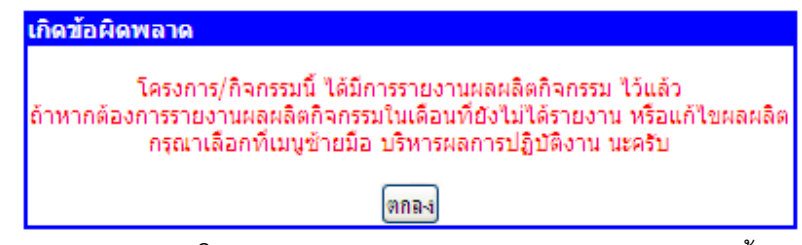

ในโครงการ/กิจกรรม จะให้รายงานผลการปฏิบัติงานตามผลผลิตเพียงครั้งเดียวเท่านั้น

2.5 PMS => ระบบแผนงานโครงการ => บริหารผลการปฏิบัติราชการ

| บริหารผลการปฏิบัติราชการ<br>หน่วยงาน : ส.ปชส.สมุทรปราการ ประจำปังบประมาณ 2555 |                                                                                                    |       |     |      |         |         |           |       |   |
|-------------------------------------------------------------------------------|----------------------------------------------------------------------------------------------------|-------|-----|------|---------|---------|-----------|-------|---|
|                                                                               |                                                                                                    |       |     |      |         | คิดเป็น | ดำเนินการ |       |   |
| N.1017                                                                        | נגניזאיז (גריזענאן                                                                                           | ผลผลด |     | สะสม | หน่วยนบ | ້ຮ້ວຍລະ | ลบ        | แก้ไข | ର |
| 1                                                                             | บริหารจัดการตามภารกิจพื้นฐานของสำนัก/กอง <sup>301</sup> ข้อเสนอแนะทางวิชาการประชาสัมพันธ์<br>และสื่อสารมวลชน |       | 240 | 153  | ครั้ง   | 63.75   | ×         | 1     | Q |
|                                                                               | รหน้าที่แล้ว                                                                                                 |       |     |      |         |         |           |       |   |

แสดงข้อมูลที่ สำนัก/กอง ได้รายงานผลผลิตในแต่ละโครงการ/กิจกรรมไว้แล้ว

|                     | แผนการปฏิบัติราชการ                                                                                         |             |              |                         |                 |               |  |  |
|---------------------|----------------------------------------------------------------------------------------------------|-------------|--------------|-------------------------|-----------------|---------------|--|--|
| บันทึกข้อมูลโดย คุณ | บันทึกข้อมูลโดย คุณปลาหมึกสด สำนัก/กอง /ส.ปชส./ส.ปชส.สมุทรปราการ ปรับปรุงข้อมูลล่าสุดวันที่ 30 พฤษภาคม 2555 |             |              |                         |                 |               |  |  |
| нан                 | ผลผลิตกิจกรรมย่อย ข้อเสนอแนะทางวิชาการประชาสัมพันธ์และสื่อสารมวลชน หน่วยนับ ครั้ง                           |             |              |                         |                 |               |  |  |
|                     | ต.ค.54                                                                                                    | พ.ย.54      | ธ.ค.54       | ม.ค.55                  | ก.พ.55          | มี.ค.55       |  |  |
|                     | 20                                                                                                    | 20          | 20           | 20                      | 20              | 20            |  |  |
|                     | เม.ย.55                                                                                                    | พ.ค.55      | ົນ.ຍ.55      | ก.ค.55                  | ส.ค.55          | ก.ย.55        |  |  |
|                     | 20                                                                                                    | 20          | 20           | 20                      | 20              | 20            |  |  |
|                     |                                                                                                    |             | ผลการปฏิบั   | ติราชการ                |                 |               |  |  |
| บันทึกข้อมูลโดย     | คุณกุ้งแห้ง สำนั                                                                                            | ก/ส.ปชส. กอ | เง/ส.ปชส.สม  | ทรปราการ ป <sup>ุ</sup> | รับปรุงข้อมูลล่ | ำสุดวันที่ 30 |  |  |
| ผลผ                 | ลิตกิจกรรมย่อย                                                                                              | ข้อเสนอแนะา | ทางวิชาการป  | ระชาสัมพันธ์แ           | ละสื่อสารมวละ   | ชน หน่วยนับ   |  |  |
|                     | ต.ค.54                                                                                                    | พ.ย.54      | ธ.ค.54       | ม.ค.55                  | ก.พ.55          | มี.ค.55       |  |  |
|                     | 19                                                                                                    | 15          | 19           | 24                      | 25              | 11            |  |  |
|                     | เม.ย.55                                                                                                    | พ.ค.55      | มิ.ย.55      | ก.ค.55                  | ส.ค.55          | ก.ย.55        |  |  |
|                     | 22                                                                                                    | 18          | 0            | 0                       | 0               | 0             |  |  |
|                     |                                                                                                    | ส           | าระสำคัญของ  | ผลผลิตที่ได้            |                 |               |  |  |
|                     |                                                                                                    | การจั       | ัดงานประชาสั | ัมพันธ์พุทธชัย          | ตรี             |               |  |  |
|                     |                                                                                                    |             | หน้าที่      | แล้ว                    |                 |               |  |  |
| a da var a jrr      |                                                                                                    |             |              |                         |                 |               |  |  |

แสดงรายละเอียดที่มีการบันทึกข้อมูลผลผลิตไว้แล้ว

#### ข้อสังเกต

- O การจัดทำแผนและการรายงานผลการปฏิบัติราชการเป็นคนละคนกันได้
- ด ถ้าข้อมูลการจัดทำแผนถูกลบออกจากระบบ ข้อมูลผลการปฏิบัติราชการจะถูกลบออกไปด้วย

2.6 PMS => ระบบแผนงานโครงการ => ผลการปฏิบัติราชการของหน่วยงาน

|                          | ผลการปฏิบัติราชการ ส.ปชส.สมุทรปราการ ประจำปังบประมาณ 2555                                     |       |      |              |        |             |            |  |  |  |  |
|--------------------------|-----------------------------------------------------------------------------------------------|-------|------|--------------|--------|-------------|------------|--|--|--|--|
| นี้ วัดระดอรม่อย/สือดราย |                                                                                               | 12130 |      | ปริมาณผลผลิต |        | คิดเป็น     | องเอะเอียด |  |  |  |  |
| ท เครงการยอย/กลกรรม      | нанан                                                                                         | แผน   | สะสม | инзана       | ร้อยละ | 3 120662280 |            |  |  |  |  |
| 1                        | บริหารจัดการตามภารกิจพื้นฐานของสำนัก/กอง 301 ข้อเสนอแนะทางวิชาการประชาสัมพันธ์และสื่อสารมวลชน |       | 240  | 153          | ครั้ง  | 63.75       | Q          |  |  |  |  |
|                          |                                                                                               |       |      |              |        |             |            |  |  |  |  |

แสดงปริมาณ/จำนวนผลผลิตที่ได้จากการปฏิบัติราชการในแต่ละโครงการย่อย/กิจกรรม

ข้อเสนอ

๙านัก/กอง สมควรที่จะมอบหมายให้ผู้รับผิดชอบแต่ละโครงการที่สำนัก/กองต้องปฏิบัติ เป็นผู้ให้ข้อมูล
 หรือบันทึกข้อมูลในระบบแผนงานโครงการ

## 3. การรายงานการใช้งบประมาณใน PMS ระบบงบประมาณ

3.1 ขั้นตอนในการรายงานระบบงบประมาณ

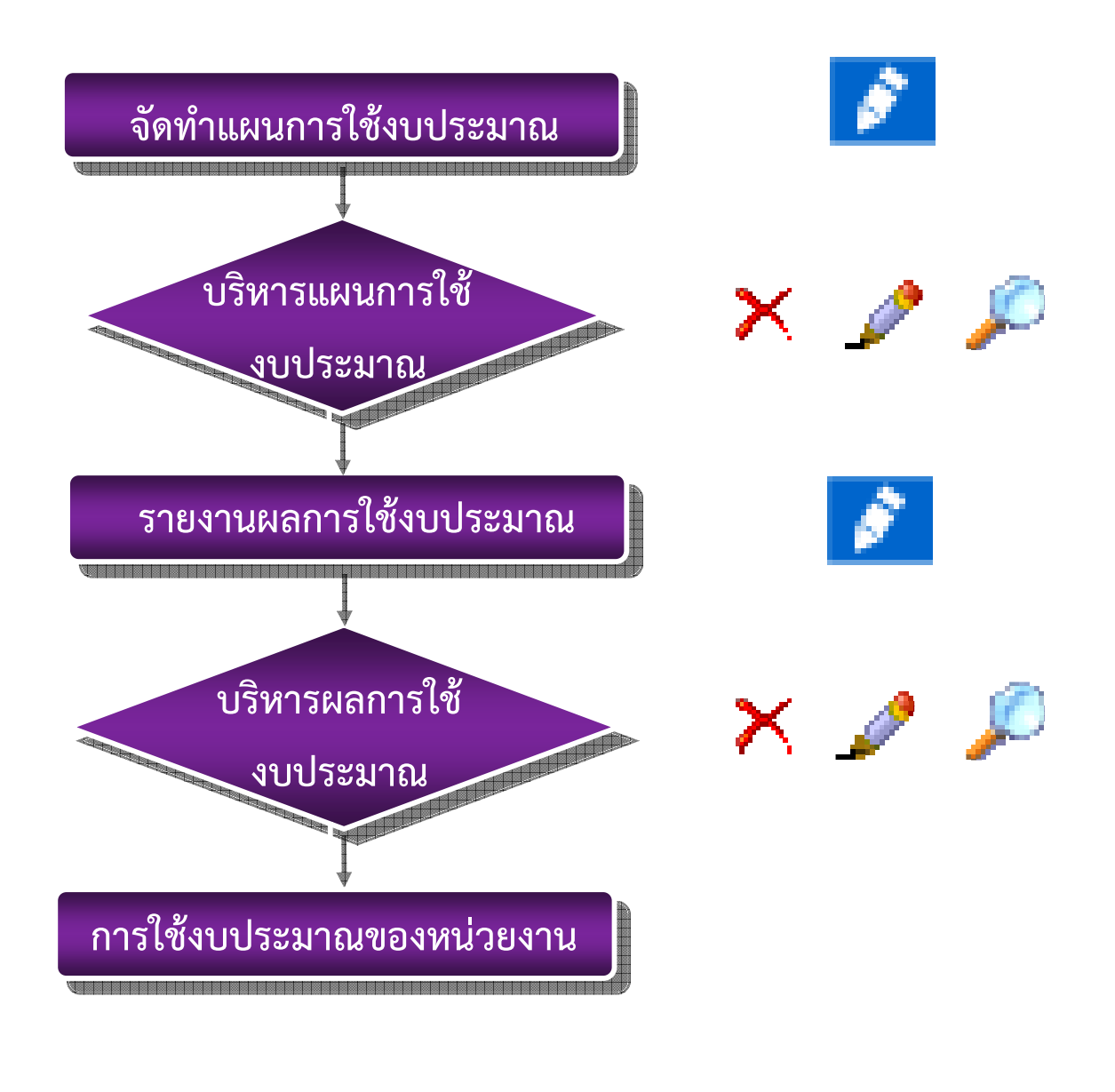

|     | 5                                                        |          |          |               |                   |            |               |  |  |
|-----|----------------------------------------------------------|----------|----------|---------------|-------------------|------------|---------------|--|--|
|     | จัดทำแผนการใช้งบประมาณ<br>ของ สปข.1 ประจำปิงบประมาณ 2555 |          |          |               |                   |            |               |  |  |
|     | 5                                                        |          | ดำเนินกา | ารตามงบประมาถ | แท็ได้รับจัดสรรจา | ากกปส.     |               |  |  |
| 1/I | เพรงการ/กษกรรม                                           | งบประมาณ | รายได้   | งบกลาง        | เบิกแทน           | การโอนเงิน | แผนการใช้เงิน |  |  |
| 1   |                                                          | 0.00     |          |               |                   | $\sim$     | 8             |  |  |
|     |                                                          |          |          |               |                   |            |               |  |  |

### 3.2 PMS => เมนูระบบงบประมาณ => จัดทำแผนการใช้งบประมาณ

ศสช.ยังไม่ได้บันทึกข้อมูลการจัดสรรงบประมาณให้กับสำนัก/กอง

|    | จัดทำแผนการใช้งบประมาณ<br>ของ ส.ปชส.สมุทรปราการ ประจำปังบประมาณ 2555                                                                                                    |            |          |                                             |         |            |               |  |  |
|----|----------------------------------------------------------------------------------------------------|------------|----------|---------------------------------------------|---------|------------|---------------|--|--|
| นี | โครงการ/กิจกรรม                                                                                                    |            | ดำเนินกา | ดำเนินการตามงบประมาณที่ได้รับจัดสรรจาก กปส. |         |            |               |  |  |
|    | CARACTER AND A CONTRACT OF A CONTRACT OF A CONTRACT. | งบประมาณ   | รายได้   | งบกลาง                                      | เบิกแทน | การโอนเงิน | แผนการใช้เงิน |  |  |
| 1  | บริหารจัดการตามภารกิจพื้นฐานของสำนัก/กอง 65                                                                                                    | 122,500.00 |          |                                             |         | P          | 8             |  |  |
|    |                                                                                                    |            |          |                                             |         |            |               |  |  |

Click ที่รูปปากกา

O ระบบจะเชื่อมโยงแผนปฏิบัติราชการของกรม สู่แผนการใช้งบประมาณของสำนัก/กองต่างๆ

ผู้บันทึกข้อมูล จะต้องปฏิบัติงานอยู่ที่สำนัก/กองที่จะรายงาน

O ดำเนินการตามเงินงบประมาณที่ได้รับจัดสรรจาก กปส.ประกอบด้วย เงินงบประมาณ เงินรายได้ งบกลาง งบเบิกแทน

 - เงินงบประมาณ (งบบุคลากร งบดำเนินงาน งบลงทุน งบเงินอุดหนุน รายจ่ายอื่น) หมายถึง เงิน งบประมาณของกรมประชาสัมพันธ์ที่ฏัดสรรให้แก่หน่วยงานในสังกัด

- เงินรายได้ หมายถึง เงินรายได้ที่กรมประชาสัมพันธ์จัดสรรให้แก่หน่วยงานในสังกัด

- งบกลาง หมายถึง เงินที่ กปส.ได้รับจัดสรรจากสำนักงบประมาณหรือส่วนราชการที่เกี่ยวข้อง

เพื่อดำเนินการผลิตและเผยแพร่ข้อมูลข่าวสาร

- เบิกแทน หมายถึง เงินที่ กปส.ได้รับจากจากโอนเงินงบประมาณของส่วนราชการอื่นให้มา

ดำเนินการที่ กปส.โดย กปส.เป็นผู้เบิกจ่ายเงิน

| จัดทำแผนการใช้งบประมาณ ประจำปังบประมาณ 2555 |                                                                                           |                              |                    |                            |       |  |  |
|---------------------------------------------|-------------------------------------------------------------------------------------------|------------------------------|--------------------|----------------------------|-------|--|--|
|                                             | 12 โครงการหลัก : โครงการบริหารจัดการตามภารกิจพื้นฐานสำนัก/กอง                             |                              |                    |                            |       |  |  |
|                                             | 12_1 โครงการ/กิจกรรม : บร                                                                 | รหารจัดการตามภารกิจพื้นฐา    | นของสำนัก/กอง ไ    | ด้รับจัดสรร 122500 บาเ     | n     |  |  |
| ผู้บันทึกข้อมูล คุณ                         | ผู้บันทึกข้อมูล คุณ ปลาหมึกสด สำนัก/กอง ส.ปชส. / ส.ปชส.สมุทรปราการ วันที่ 1 มิถุนายน 2555 |                              |                    |                            |       |  |  |
| กรุณาเลือกประเภทงบ                          | งบตำเนินงาน 💌                                                                             |                              |                    |                            |       |  |  |
| ารุณาเลือกรายจ่าย                           | ค่าตอบแทน ใช้สอยและวัสดุ                                                                  | ~                            |                    |                            |       |  |  |
| ารุณาเลือกรายจ่ายย่อย                       | ด่าอาหารทำการนอกเวลา                                                                      |                              | <b>v</b>           |                            |       |  |  |
| ถ้า                                         | เดือนใดไม่มีค่าใช้จ่ายเงินให้ใ                                                            | ส่ เลขศูนย์ 0 ใส่เฉพาะตัวเลข | ไม่ต้องมีเครื่องหม | มาย , คั่น ใส่ . สตางค์ได้ | ถ้ามี |  |  |
|                                             | ต.ค.54                                                                                    | พ.ย.54                       |                    | ธ.ค.5                      | 4     |  |  |
|                                             |                                                                                           |                              |                    |                            |       |  |  |
|                                             | ม.ค.55                                                                                    | ก.พ.55                       |                    | มี.ค.5                     | 5     |  |  |
|                                             |                                                                                           |                              |                    |                            |       |  |  |
|                                             | ພ.ຍ.55                                                                                    | พ.ค.55                       |                    | มิ.ย.5                     | 5     |  |  |
|                                             |                                                                                           |                              |                    |                            |       |  |  |
|                                             | ก.ค.55                                                                                    | ส.ค.55                       |                    | ก.ย.5                      | 5     |  |  |
|                                             |                                                                                           |                              |                    |                            |       |  |  |
|                                             |                                                                                           | บันทึกข้อมูล ยกเลิก เ        | หน้าที่แล้ว        |                            |       |  |  |

- พิจารณาเลือกประเภทงบประมาณ
- O พิจารณาเลือกรายจ่าย ซึ่งรายจ่ายจะสอดคล้องกับประเภทงบประมาณ
- O พิจารณาเลือกรายจ่ายย่อย ซึ่งรายจ่ายย่อยจะสอดคล้องกับรายจ่าย
- O บันทึกค่าใช้จ่าย ซึ่งสำนัก/กอง คาดการณ์ว่าจะใช้จ่ายในหมวดรายจ่ายย่อย เป็นเงินเท่าใด
- O บันทึกเป็นตัวเลข ใส่จุดทศนิยมได้ ไม่ต้องมีเครื่องหมาย , คั่นระหว่างเลขหลักร้อยกับหลักพัน
- O ถ้าเดือนใดไม่มีปริมาณผลผลิตกิจกรรมในเดือนนั้นให้ใส่เลขศูนย์
- O แสดงความผิดพลาดที่เกิดขึ้นกับการบันทึกข้อมูลการจัดทำแผนปฏิบัติราชการ

| ต.ค.54                  | พ.ย.54                  | ธ.ค.54                  |
|-------------------------|-------------------------|-------------------------|
|                         |                         |                         |
| เฉพาะตัวเลขและจุดทศนิยม | เฉพาะตัวเลขและจุดทศนิยม | เฉพาะด้วเลขและจุดทศนิยม |
| ม.ค.55                  | ก.พ.55                  | มี.ค.55                 |
|                         |                         |                         |
| เฉพาะด้วเลขและจุดทศนิยม | เฉพาะด้วเลขและจุดทศนิยม | เฉพาะด้วเลขและจุดทศนิยม |
| ເມ.ຍ.55                 | พ.ค.55                  | ົນ.ຍ.55                 |
|                         |                         |                         |
| เฉพาะด้วเลขและจุดทศนิยม | เฉพาะด้วเลขและจุดทศนิยม | เฉพาะด้วเลขและจุดทศนิยม |
| ก.ค.55                  | ส.ค.55                  | ก.ย.55                  |
|                         |                         |                         |
| เฉพาะตัวเลขและจุดทศนิยม | เฉพาะตัวเลขและจดทศนิยม  | เฉพาะตัวเลขและจดทศนิยม  |

ความผิดพลาด -เกิดจากไม่มีการบันทึกค่าใช้จ่ายในแต่ละเดือน

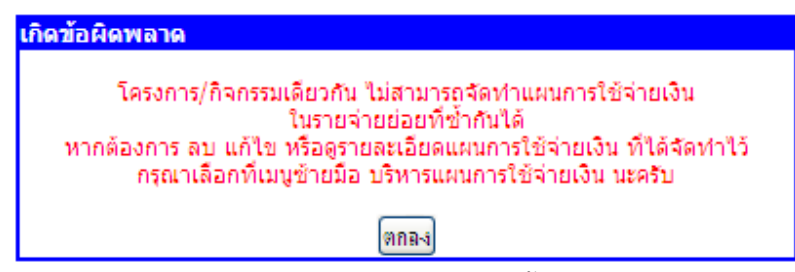

ความผิดพลาด -เกิดจากบันทึกหมวดรายจ่ายย่อยซ้ำในโครงการ/กิจกรรมเดียวกัน

#### 3.3 PMS => ระบบงบประมาณ => บริหารแผนการใช้งบประมาณ

| บริหารแผนการใช้งบประมาณ      |                                              |         |              |            |           |    |       |          |  |  |
|------------------------------|----------------------------------------------|---------|--------------|------------|-----------|----|-------|----------|--|--|
|                              | ของ สปข.1 ประจำปังบประมาณ 2555               |         |              |            |           |    |       |          |  |  |
| งบที่ได้รับจัดสรรจาก กปส. ดำ |                                              |         |              |            |           |    |       | าเนินการ |  |  |
|                              | וויניוזע אין אין איז איז איז איז איז איז איז | รายจ่าย | ได้รับจัดสรร | แผนใช้เงิน | คิดเป็น % | ลบ | แก้ไข | ତ        |  |  |
| 1                            | 1 0 0 0.00 🗙 🎤                               |         |              |            |           |    |       |          |  |  |
|                              | ระบ้าที่แล้ว                                 |         |              |            |           |    |       |          |  |  |

# ถ้าสำนัก/กอง ไม่มีการบันทึกข้อมูลจัดทำแผนการใช้งบประมาณมาก่อน

| บริหารแผนการใช้งบประมาณ<br>ของ ส.ปชส.สมุทรปราการ ประจำปังบประมาณ 2555 |                                          |                           |              |            |           |    |           |   |  |
|-----------------------------------------------------------------------|------------------------------------------|---------------------------|--------------|------------|-----------|----|-----------|---|--|
|                                                                       | ที่ โครงการ/กิจกรรม                      | งบที่ได้รับจัดสรรจาก กปส. |              |            |           |    | ดำเนินการ |   |  |
| 11                                                                    |                                          | รายจ่าย                   | ได้รับจัดสรร | แผนใช้เงิน | คิดเป็น % | ลบ | แก้ไข     | ତ |  |
| 1                                                                     | บริหารจัดการตามภารกิจพื้นฐานของสำนัก/กอง | ด่าอาหารทำการนอกเวลา      | 122500       | 12000      | 9.80      | ×  | 1         | P |  |
| 2                                                                     | บริหารจัดการตามภารกิจพื้นฐานของสำนัก/กอง | ด่าโทรศัพท์               | 122500       | 6000       | 4.90      | ×  | 1         | P |  |
|                                                                       |                                          |                           |              |            |           |    |           |   |  |

จะแสดงข้อมูลต่อเมื่อสำนัก/กอง ได้บันทึกข้อมูลจัดทำแผนการใช้งบประมาณไว้แล้ว

| บริหารแผนการใช้งบประมาณ                                    |                          |                                       |                          |  |  |  |  |
|------------------------------------------------------------|--------------------------|---------------------------------------|--------------------------|--|--|--|--|
| โครงการหลัก : โครงการบริหารจัดการตามภารกิจพื้นฐานสำนัก/กอง |                          |                                       |                          |  |  |  |  |
|                                                            | โครงการ/กิจกรรม : บริหา  | รจัดการตามภารกิจพื้นฐานของสำนัก/กอง ไ | ด้รับจัดสรร 122500 บาท   |  |  |  |  |
|                                                            | คุณปลาหมึกสด สำนัก/กอง เ | ส.ปชส.สมุทรปราการ/ส.ปชส.สมุทรปรากา    | ร วันที่ 28 พฤษภาคม 2555 |  |  |  |  |
|                                                            | ଭ୍ଟୀ                     | ยละเอียด แผนการใช้จ่ายงบประมาณรายเดื  | อน                       |  |  |  |  |
| ประเภทงบประมาณ                                             | งบดำเนินงาน              |                                       |                          |  |  |  |  |
| ประเภทรายจ่าย                                              | ค่าตอบแทน ใช้สอยและวัสดุ |                                       |                          |  |  |  |  |
| ประเภทรายจ่ายย่อย                                          | ม คำอาหารทำการนอกเวลา    |                                       |                          |  |  |  |  |
|                                                            |                          |                                       |                          |  |  |  |  |
|                                                            | ต.ค.54                   | พ.ย.54                                | ธ.ค.54                   |  |  |  |  |
|                                                            | 1000                     | 1000                                  | 1000                     |  |  |  |  |
|                                                            | ม.ค.55                   | ก.พ.55                                | มี.ค.55                  |  |  |  |  |
|                                                            | 1000                     | 1000                                  | 1000                     |  |  |  |  |
|                                                            | ເມ.ຍ.55                  | พ.ค.55                                | มิ.ย.55                  |  |  |  |  |
| 1000                                                       |                          | 1000                                  | 1000                     |  |  |  |  |
|                                                            | ก.ค.55                   | ส.ค.55                                | ก.ย.55                   |  |  |  |  |
|                                                            | 1000 1000 1000           |                                       |                          |  |  |  |  |
|                                                            |                          | หน้าที่แล้ว                           |                          |  |  |  |  |
|                                                            |                          |                                       |                          |  |  |  |  |

แสดงรายละเอียดข้อมูลที่เราบันทึกไว้

| ถ้าเดือนใดไม่มีด | ล่าใช้จ่ายเงินให้ใส่ | 1 เลขศูนย์ 0 ใส่เฉพาะตัวเ | เลข ไม่ต้องมีเครื <sub>อ</sub> ง | งหมาย , ดั่น ใส่ . สตางศ่ | ใได้ ถ้ามี |
|------------------|----------------------|---------------------------|----------------------------------|---------------------------|------------|
| ต.ค.54           | ด.ค.54               |                           | พ.ย.54                           |                           |            |
|                  | 500                  |                           | 500                              |                           | 300        |
| ม.ค.55           | ;                    | ก.พ.55                    | j                                | มี.ค.55                   |            |
|                  | 500                  |                           | 500                              |                           | 300        |
| ເມ.ຍ.55          | 5                    | พ.ค.55                    | i                                | มิ.ย.55                   |            |
|                  | 500                  |                           | 500                              |                           | 300        |
| ก.ค.55           | 5                    | ส.ค.55                    | j                                | ก.ย.55                    |            |
|                  | 500                  |                           | 500                              |                           | 300        |
|                  |                      | แก้ไขข้อมอ ยกเอิก         | หน้าที่แล้ว                      |                           |            |

การแก้ไขข้อมูล เป็นการแก้ไขข้อมูลที่ละรายการ

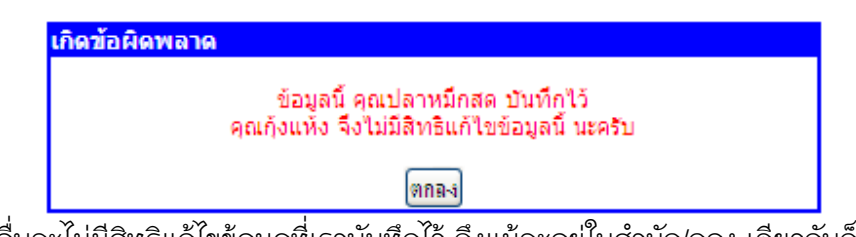

คนอื่นจะไม่มีสิทธิแก้ไขข้อมูลที่เราบันทึกไว้ ถึงแม้จะอยู่ในสำนัก/กอง เดียวกันก็ตาม

| ต.ค.54  | พ.ย.54                   | ธ.ค.54  |
|---------|--------------------------|---------|
| 500     | 500                      | 300     |
| ม.ค.55  | ก.พ.55                   | มี.ค.55 |
| 500     | 500                      | 300     |
| ເມ.ຍ.55 | พ.ค.55                   | ม.ย.55  |
| 500     | 500                      | 300     |
| ก.ค.55  | ส.ค.55                   | ก.ย.55  |
| 500     | 500                      | 300     |
|         | ลบทกรายการ (หน้าที่แล้ว) |         |

การลบเป็นการลบข้อมูลทุกรายการที่เห็นในหน้าจอ

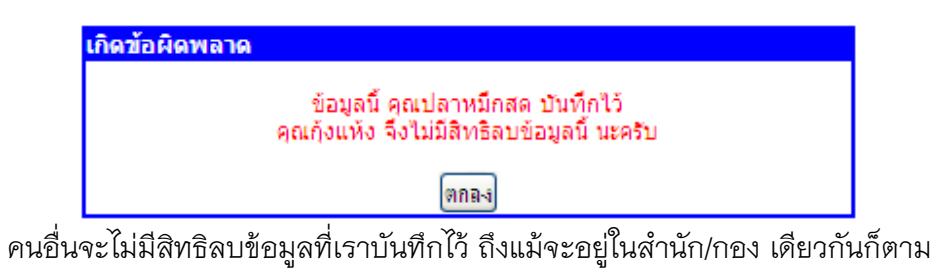

3.4 PMS => ระบบงบประมาณ => รายงานผลการใช้งบประมาณ

| รายงานผลการใช้งบประมาณ<br>ของ ส.ปชส.สมุทรปราการ ประสาปิงบประมาณ 2555 |                                               |                                             |              |          |           |                  |  |  |
|----------------------------------------------------------------------|-----------------------------------------------|---------------------------------------------|--------------|----------|-----------|------------------|--|--|
| ที                                                                   | Jackase/Bacery                                | ตำเนินการตามงบประมาณที่ได้รับจัดสรรจาก กปส. |              |          |           |                  |  |  |
|                                                                      | נגננו אין אין אין אין אין אין אין אין אין אין | รายจ่ายย่อย                                 | ได้รับจัดสรร | จัดทำแผน | คิดเป็น % | รายงานการใช้เงิน |  |  |
| 1                                                                    | บริหารจัดการตามภารกิจพื้นฐานของสำนัก/กอง      | ด่าเช่าบ้าน                                 | 122500       | 60000    | 48.98     | 8                |  |  |
| 2                                                                    | บริหารจัดการตามภารกิจพื้นฐานของสำนัก/กอง      | ต่าโทรศัพท์                                 | 122500       | 5200     | 4.24      | 8                |  |  |
| พน้าที่แล้ว                                                          |                                               |                                             |              |          |           |                  |  |  |

ให้ Click ที่รูปปากกา

หน้าจอการรายงานผลการใช้งบประมาณจะมีข้อมูลแสดง ต่อเมื่อหน่วยงานมีการบันทึกแผนการใช้งบประมาณไว้แล้ว

บันทึกข้อมูลที่เป็นตัวเลขเท่านั้น มีจุดทศนิยมได้ ถ้าเดือนใดยังไม่มีการใช้จ่ายให้ใส่เลขศูนย์

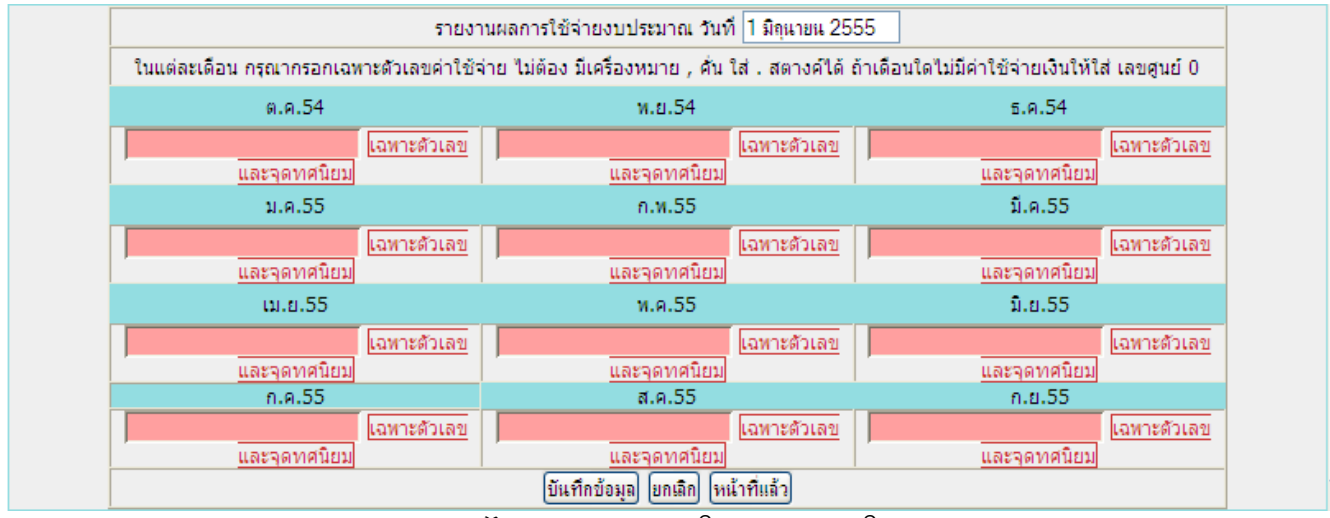

ข้อผิดพลาด - ไม่กรอกข้อมูลการใช้งบประมาณในแต่ละเดือน

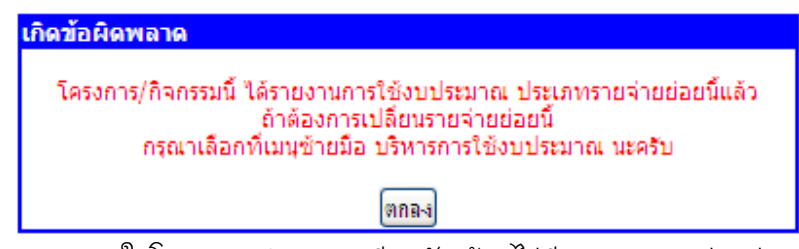

ข้อผิดพลาด - ในโครงการ/กิจกรรมเดียวกัน ต้องไม่มีประเภทรายจ่ายย่อยซ้ำกัน

#### 3.5 PMS => ระบบงบประมาณ => บริหารผลการใช้งบประมาณ

|     | บริหารการใช้งบประมาณ                       |                                             |              |          |          |           |    |       |                  |
|-----|--------------------------------------------|---------------------------------------------|--------------|----------|----------|-----------|----|-------|------------------|
|     | ของ ส.ปชส.สมุทรปราการ ประจำปังบประมาณ 2555 |                                             |              |          |          |           |    |       |                  |
| đ 5 | ดำเนินการตาม                               | ดำเนินการตามงบประมาณที่ได้รับจัดสรรจาก กปส. |              |          |          |           |    |       |                  |
| וע  | เครงการ/ กิจกรรม                           | รายจ่ายย่อย                                 | ได้รับจัดสรร | จัดทำแผน | เบิกจ่าย | คิดเป็น % | ลบ | แก้ไข | ର                |
| 1   | บริหารจัดการตามภารกิจพื้นฐานของสำนัก/กอง   | ด่าอาหารทำการนอกเวลา                        | 122500       | 12000    | 600      | 5.00      | ×  | 1     | $\triangleright$ |
| 2   | บริหารจัดการตามภารกิจพื้นฐานของสำนัก/กอง   | ด่าโทรศัพท์                                 | 122500       | 5200     | 173      | 3.33      | ×  | 1     | $\mathbf{p}$     |
|     | ระบ้ารี่แล้ว                               |                                             |              |          |          |           |    |       |                  |

แสดงข้อมูลที่สำนัก/กองรายงานผลการใช้งบประมาณ ในแต่ละโครงการ/กิจกรรม ตามประเภทรายจ่ายย่อย

|                                                               |                 |                                    | บริหารการใช้งบประมา                           | าณ                     |                            |          |  |
|---------------------------------------------------------------|-----------------|------------------------------------|-----------------------------------------------|------------------------|----------------------------|----------|--|
| 12 โครงการหลัก : โครงการบริหารจัดการตามภารกิจพื้นฐานสำนัก/กอง |                 |                                    |                                               |                        |                            |          |  |
| 1                                                             | เ2_1 12_1 โ     | ครงการ/กิจกรรม : บริ               | หารจัดการตามภารกิจพื้นฐา                      | นของสำนัก/กอง ได้รับ   | เจ้ดสรร 122500 บาท         |          |  |
|                                                               | 1/52            | เภท งบดำเนินงาน รา                 | เยจ่าย ค่าตอบแทน ใช้สอย                       | และวัสด รายจ่ายย่อย    | ด่าเช่าบ้าน                |          |  |
|                                                               |                 | แบบการใช้เห                        | เประบวณ ปรับประด้อนอ.วั                       | มพี่ 1 มือมวยม 2555    |                            |          |  |
| งไม่ที่อย้านอ                                                 | ໂດຍ ດຸດເດັ່ງແກ່ | แหน่การเบงเ<br>โมส่วงโค/ความส่งไฟส | สมพรปราคาร / สาปะสาสา                         | แพรงโรวการ งได้มงโรงขั | านออ่าสุด วันที่ 1 มิดนาย  | 1 2555   |  |
| บแทบอยู่สุด                                                   | 0.0.54          | 10 ตามกุกยัง ต. บายต.              | מגמבים, אין גיו זו גים גיון אא.<br>איז איז 54 | מספרורפו או פרפאון     | ະດຸ54                      | 4 2333   |  |
|                                                               | 0.0.01          | 5.000.00                           | 1.0.04                                        | 5.000.00               | 0.0.01                     | 5.000.00 |  |
|                                                               | ม.ค.55          | 5,000100                           | ก.พ.55                                        | 5,000100               | มี.ค.55                    | 2,000100 |  |
|                                                               |                 | 5,000.00                           |                                               | 5,000.00               |                            | 5,000.00 |  |
|                                                               | เม.ย.55         |                                    | พ.ค.55                                        |                        | ົນ.ຍ.55                    |          |  |
|                                                               |                 | 5,000.00                           |                                               | 5,000.00               |                            | 5,000.00 |  |
|                                                               | ก.ค.55          |                                    | ส.ค.55                                        |                        | ก.ย.55                     |          |  |
|                                                               |                 | 5,000.00                           |                                               | 5,000.00               |                            | 5,000.00 |  |
|                                                               |                 |                                    | รายงานผลการใช้งบประ                           | มาณ                    |                            |          |  |
| บันทึกร                                                       | ข้อมูลโดย คุณ   | ปลาหมึกสด สำนัก ส.                 | ปชส. กอง ส.ปชส.สมุทรป                         | ราการ ปรับปรุงข้อมูลส่ | ่าสุด วันที่ 1 มิถุนายน 25 | 55       |  |
|                                                               | ต.ค.54          |                                    | พ.ย.54                                        |                        | ธ.ค.54                     |          |  |
|                                                               |                 | 5,000.00                           |                                               | 5,000.00               |                            | 5,000.00 |  |
|                                                               | ม.ค.55          |                                    | ก.พ.55                                        |                        | มี.ค.55                    |          |  |
|                                                               |                 | 5,000.00                           |                                               | 5,000.00               |                            | 5,000.00 |  |
|                                                               | เม.ย.55         |                                    | พ.ค.55                                        |                        | มิ.ย.55                    |          |  |
|                                                               |                 | 5,000.00                           |                                               | 5,000.00               |                            | 0.00     |  |
|                                                               | n.a.55          | 0.00                               | ส.ค.55                                        | 0.00                   | ก.ย.55                     | 0.00     |  |
|                                                               |                 | 0.00                               | ( ب الح ال                                    | 0.00                   |                            | 0.00     |  |
|                                                               |                 |                                    | หนาทแลว                                       |                        |                            |          |  |

แสดงรายละเอียดที่มีการบันทึกข้อมูลแผนและรายงานผลการใช้งบประมาณไว้แล้ว

#### ข้อสังเกต

- O การจัดทำแผนและการรายงานผลการใช้งบประมาณเป็นคนละคนกันได้
- O ถ้าข้อมูลการจัดทำแผนถูกลบออกจากระบบ ข้อมูลผลการใช้งบประมาณจะถูกลบออกไปด้วย
- O สำนัก/กอง ควรจะมอบหมายให้ผู้รับผิดชอบแต่ละโครงการ เป็นผู้ให้ข้อมูลหรือบันทึกข้อมูลในระบบ

#### งบประมาณ

## 3.6 PMS => ระบบงบประมาณ => การใช้งบประมาณของหน่วยงาน

| รายงานสรุปการใช้งบประมาณ ของ ส.ปชส.สมุทรปราการ ประจำปังบประมาณ 2555 |                                                      |             |                                             |            |        |            |          |        |  |
|---------------------------------------------------------------------|------------------------------------------------------|-------------|---------------------------------------------|------------|--------|------------|----------|--------|--|
|                                                                     | Sectors (2005)                                       | saudautiau  | ดำเนินการตามงบประมาณที่ได้รับจัดสรรจาก กปส. |            |        |            |          |        |  |
|                                                                     | ท เครงการยอย/กากรรม                                  | 3 124 12222 | ได้รับจัดสรร                                | แผนใช้เงิน | ร้อยละ | แผนใช้เงิน | เบิกจ่าย | ร้อยละ |  |
| 1                                                                   | บริหารจัดการตามภารกิจพื้นฐานของสำนัก/กอง ค่าเช่าบ้าน |             | 122500                                      | 60000      | 48.98  | 60000      | 40000    | 66.67  |  |
| 2                                                                   | บริหารจัดการตามภารกิจพื้นฐานของสำนัก/กอง             | ด่าโทรศัพท์ | 122500                                      | 5200       | 4.24   | 5200       | 4000     | 76.92  |  |

# แสดงงบประมาณที่ได้รับจัดสรรและใช้จ่ายในแต่ละโครงการย่อย/กิจกรรม ตามประเภทรายจ่ายย่อย

#### 4. การรายงานใน PMS ผลผลิตกิจกรรม 2554

4.1 ขั้นตอนในการรายงานระบบผลผลิตกิจกรรม 2554

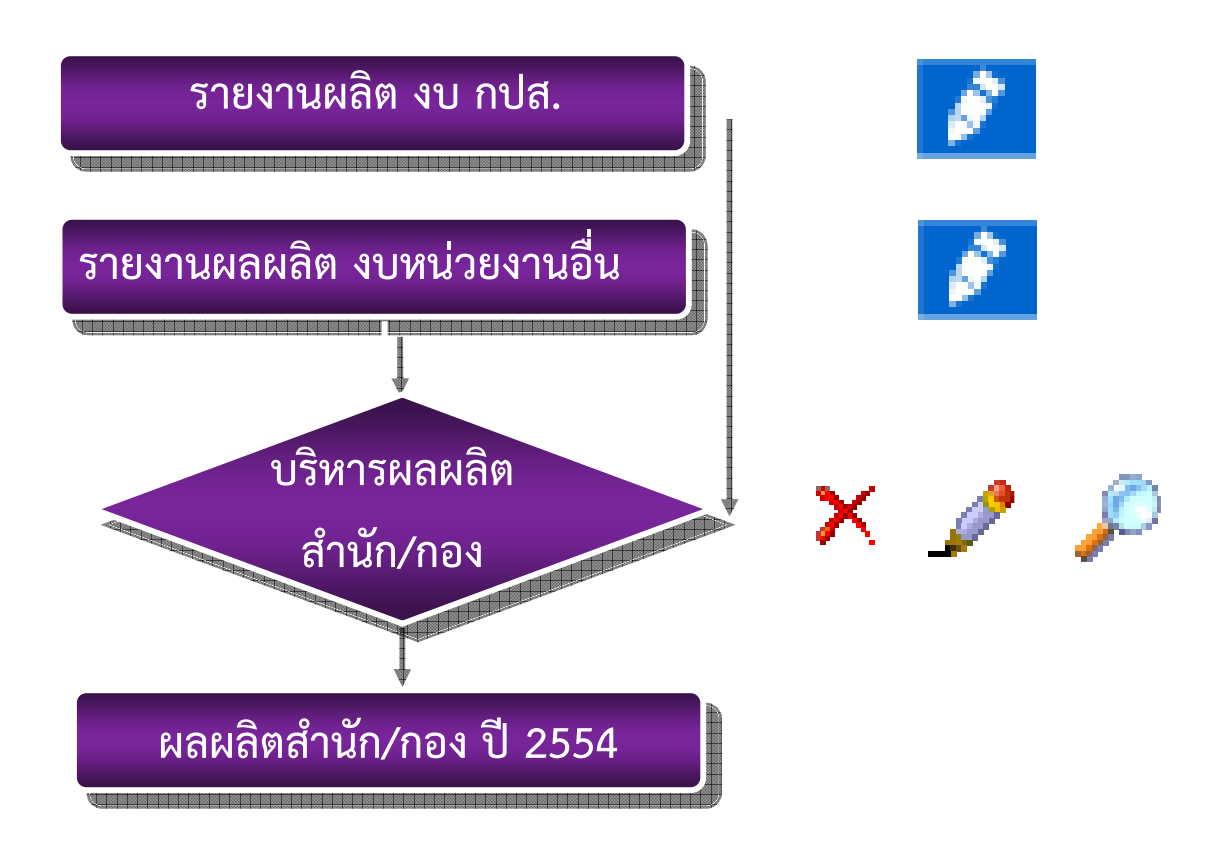

| แบบรายงานปริมาณผลผลิต ดำเนินการตามเงินที่ได้รับจัดสรรจากกรมประชาสัมพันธ์ ปีงบประมาณ 2554 |                          |             |                 |      |                   |        |                 |   |
|------------------------------------------------------------------------------------------|--------------------------|-------------|-----------------|------|-------------------|--------|-----------------|---|
| ภารกิจ ยุทธศาสตร์/พื้นฐาน                                                                | กรุณาเลือก               |             |                 |      |                   |        |                 | ~ |
| โครงการ                                                                                  | กรุณาเลือก 🔽             |             |                 |      |                   |        |                 |   |
| ผู้บันทึกข้อมูล คุณ                                                                      | ปลาหมึกสด                | สำนัก/กอง   | ส.ปชส.          | 1    | ส.ปชส.สมุทรปราการ | วันที่ | 5 มิถุนายน 2555 |   |
| กิจกรรมย่อย                                                                              |                          |             |                 |      |                   |        |                 |   |
| กรุณาเลือกกิจกรรมย่อย                                                                    | นโยบายและตำเนินการแผนการ | ประชาสัมพัน | ธ์ระดับพื้นที่  | ~    |                   |        |                 |   |
| กรุณากรอกปริมาณผลผลิต                                                                    |                          | กรอกเฉพาะ   | เต้วเลขเท่านั้น | เสีย | จุดทศนิยมได้      |        |                 |   |
| หน่วยนับ                                                                                 | ның 🚩                    |             |                 |      |                   |        |                 |   |
| บันทึกรายการ ยกเลิก                                                                      |                          |             |                 |      |                   |        |                 |   |

#### 4.2 PMS => ระบบผลผลิตกิจกรรม 2554 => จัดทำแผนการใช้งบประมาณ

ผู้บันทึกข้อมูล จะต้องปฏิบัติงานอยู่ที่สำนัก/กองที่จะรายงาน

 ๑ สำนัก/กอง/หน่วยงานศูนย์ต้นทุน ควรที่จะมอบหมายให้ผู้รับผิดชอบในแต่ละโครงการ ซึ่งสำนัก/ กองต้องดำเนินการตามแผนปฏิบัติราชการ ประจำปี 2554 เป็นผู้ให้ข้อมูลหรือเป็นผู้บันทึกข้อมูล

O เลือกภารกิจยุทธศาสตร์ หรือภารกิจพื้นฐาน ซึ่งระบบจะเชื่อมโยงแผนปฏิบัติราชการของกรม ประชาสัมพันธ์ ประจำปีงบประมาณ 2554 ใน 3 ประเด็นยุทธศาสตร์ และภารกิจพื้นฐานในการบริหารจัดการ สำนัก/กอง

O เลือกโครงการ/กิจกรรม ซึ่งผู้บันทึกข้อมูลเป็นผู้รับผิดชอบการดำเนินการในโครงการนั้นๆ เท่านั้น ถ้าโครงการใดสำนัก/กองไม่ได้รับผิดชอบ ไม่ต้องเลือกโครงการขึ้นมารายงาน โครงการที่แสดงขึ้นมาจะสอดคล้อง กับภารกิจยุทธศาสตร์/พื้นฐานที่เลือกไว้ในตอนแรก

O เลือกกิจกรรมย่อย ซึ่งเป็นกระบวนงานต่างๆ ที่สำนัก/กองรับผิดชอบ แต่ละสำนัก/กอง หรือ หน่วยงานศูนย์ต้นทุนจะมีกระบวนงานที่แตกต่างกัน หน่วยนับจะสอดคล้องกับกิจกรรมย่อยที่เลือกไม่สามารถ เปลี่ยนแปลงแก้ไขได้ ในแต่ละโครงการไม่จำเป็นต้องรายงานผลผลิตครบทุกกิจกรรมย่อย เลือกรายงานเฉพาะ กิจกรรมย่อยที่ดำเนินการจริงเท่านั้น

 บันทึกผลผลิตที่สำนัก/กอง ดำเนินการได้จริงในช่องกรอกปริมาณผลผลิต กรุณากรอกเป็นตัวเลข สามารถใส่จุดทศนิยมได้ ไม่ต้องใส่เครื่องหมาย , คั่นระหว่างหลักร้อยกับหลักพัน

 o ดำเนินการตามเงินงบประมาณที่ได้รับจัดสรรจาก กปส.ประกอบด้วย เงินงบประมาณ เงินรายได้ งบกลาง งบเบิกแทน

 - เงินงบประมาณ (งบบุคลากร งบดำเนินงาน งบลงทุน งบเงินอุดหนุน รายจ่ายอื่น) หมายถึง เงิน งบประมาณของกรมประชาสัมพันธ์ที่จัดสรรให้แก่หน่วยงานในสังกัด

เงินรายได้ หมายถึง เงินรายได้ที่กรมประชาสัมพันธ์จัดสรรให้แก่หน่วยงานในสังกัด

งบกลาง หมายถึง เงินที่ กปส.ได้รับจัดสรรจากสำนักงบประมาณหรือส่วนราชการที่เกี่ยวข้อง
 เพื่อดำเนินการผลิตและเผยแพร่ข้อมูลข่าวสาร

 - เบิกแทน หมายถึง เงินที่ กปส.ได้รับจากจากโอนเงินงบประมาณของส่วนราชการอื่นให้มา ดำเนินการที่ กปส.โดย กปส.เป็นผู้เบิกจ่ายเงิน

O เสร็จเรียบร้อยแล้ว click บันทึกรายการ

| ι                         | เบบรายงานปริมาณผลผลิต ดำเนินการตามเงินที่ได้รับจัดสรรจากกรมประชาสัมพันธ์ ปีงบประมาณ 2554 |   |
|---------------------------|------------------------------------------------------------------------------------------|---|
| ภารกิจ ยุทธศาสตร์/พื้นฐาน | กรุณาเมือก                                                                               | Ĩ |
|                           | กรุณาเลือกภารกิจ                                                                         |   |
| โครงการ                   | กรุณาเลือก 🗙                                                                             |   |
| ผู้บันทึกข้อมูล คุณ       | ปลาหมึกสุด สำนัก/กอง ส.ปชส. / ส.ปชส.สมุทรปราการ วันที่ 5 มิถุนายน 2555                   |   |
|                           | กิจกรรมย่อย                                                                              |   |
| กรุณาเลือกกิจกรรมย่อย     | นโยบายและดำเนินการแผนการประชาสัมพันธ์ระดับพื้นที่ 💙                                      |   |
| กรุณากรอกปริมาณผลผลิต     | กรุณากรอกปริมาณผลผลิต กรอกเฉพาะดัวเลขเท่านั้น ใส่จุดทศนิยมได้                            |   |
| หน่วยนับ                  |                                                                                          |   |
|                           | บันทึกรายการ ยกเลิก                                                                      |   |

ความผิดพลาด – เกิดจากไม่มีการบันทึกรายการข้อมูลใดๆ แต่ click ที่บันทึกรายการ เมื่อผู้บันทึกข้อมูลใช้ Web browser IE

Column 'output\_54' cannot be null

# ความผิดพลาด - เกิดจากไม่มีการบันทึกรายการข้อมูลใดๆ แต่ click ที่บันทึกรายการ เมื่อผู้บันทึกข้อมูลใช้ Web browser Chrome หรือ Firefox

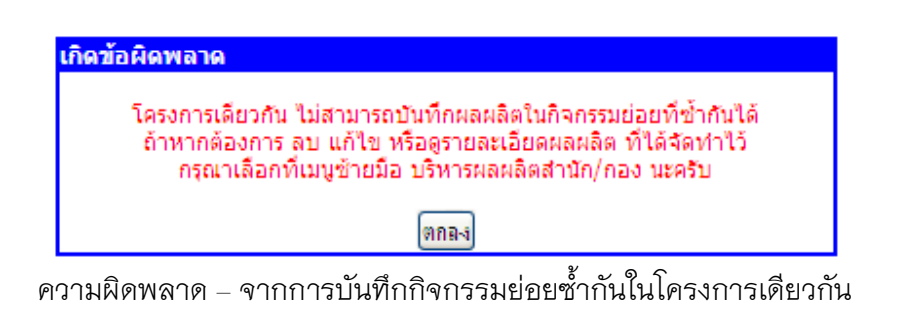

|                                                                                | 1                                       |                                                             |  |  |  |  |  |  |
|--------------------------------------------------------------------------------|-----------------------------------------|-------------------------------------------------------------|--|--|--|--|--|--|
| แบบรายงานบริมาณผลผลิต ดำเนินการตามเงินที่ได้รับจากหน่วยงานอื่น ปีงบประมาณ 2554 |                                         |                                                             |  |  |  |  |  |  |
| ชื่อหน่วยงานที่ให้งบ                                                           |                                         |                                                             |  |  |  |  |  |  |
| โครงการ/กิจกรรม                                                                |                                         |                                                             |  |  |  |  |  |  |
| งบที่ได้รับเป็นเงิน                                                            |                                         | กรอกเฉพาะดัวเลขเท่านั้น ใส่จุดทศนิยมได้                     |  |  |  |  |  |  |
| ผู้บันทึกข้อมูล คุณ                                                            | ปลาหมึกสด                               | สำนัก/กอง ส.ปชส. / ส.ปชส.สมุทรปราการ วันที่ 5 มิถุนายน 2555 |  |  |  |  |  |  |
|                                                                                |                                         | กิจกรรมย่อย                                                 |  |  |  |  |  |  |
| กรุณาเลือกกิจกรรมย่อย                                                          | นโยบายและดำเนินการแผนการ                | รประชาสัมพันธ์ระดับพื้นที่ 💌                                |  |  |  |  |  |  |
| กรุณากรอกปริมาณผลผลิต                                                          | กรอกเฉพาะดัวเลขเท่านั้น ใส่จุดทศนิยมได้ |                                                             |  |  |  |  |  |  |
| หน่วยนับ                                                                       | ның 🚩                                   |                                                             |  |  |  |  |  |  |
| บันทึกรายการ ยกเลิก                                                            |                                         |                                                             |  |  |  |  |  |  |

#### 4.3 PMS => ต้นทนกิจกรรม 2554 => รายงานผลผลิตกิจกรรม งบ หน่วยงานอื่น

ผู้บันทึกข้อมูล จะต้องปฏิบัติงานอยู่ที่สำนัก/กองที่จะรายงาน

 ๑ สำนัก/กอง/หน่วยงานศูนย์ต้นทุน ควรที่จะมอบหมายให้ผู้รับผิดชอบในแต่ละโครงการ ซึ่งสำนัก/ กองต้องดำเนินการตามแผนปฏิบัติราชการ ประจำปี 2554 เป็นผู้ให้ข้อมูลหรือเป็นผู้บันทึกข้อมูล

 บันทึกชื่อหน่วยงานภายนอกกรมประชาสัมพันธ์ ซึ่งจัดสรรงบประมาณมาให้สำนัก/กอง/หน่วยงาน ศูนย์ต้นทุน ดำเนินการให้เกิดผลผลิต

O บันทึกชื่อโครงการ/กิจกรรม ซึ่งสำนัก/กอง/หน่วยงานศูนย์ต้นทุน ดำเนินการให้เกิดผลผลิต

O บันทึกงบประมาณ ซึ่งสำนัก/กอง/หน่วยงานศูนย์ต้นทุน ได้รับจัดสรรงบประมาณจากหน่วยงาน ภายนอก มาดำเนินการให้เกิดผลผลิต กรุณากรอกเป็นตัวเลขสามารถใส่จุดทศนิยมได้ ไม่ต้องใส่เครื่องหมาย , คั่น ระหว่างหลักร้อยกับหลักพัน

O เลือกกิจกรรมย่อย ซึ่งเป็นกระบวนงานต่างๆ ที่สำนัก/กองรับผิดชอบ แต่ละสำนัก/กอง หรือ หน่วยงานศูนย์ต้นทุนจะมีกระบวนงานที่แตกต่างกัน สำหรับหน่วยนับจะสอดคล้องกับกิจกรรมย่อยที่เลือกไม่ สามารถเปลี่ยนแปลงแก้ไขได้ ในแต่ละโครงการไม่จำเป็นต้องรายงานผลผลิตครบทุกกิจกรรมย่อย เลือกรายงาน เฉพาะกิจกรรมย่อยที่ดำเนินการจริงเท่านั้น

O บันทึกผลผลิตที่สำนัก/กอง ดำเนินการได้จริงในช่องกรอกปริมาณผลผลิต กรุณากรอกเป็นตัวเลข สามารถใส่จุดทศนิยมได้ ไม่ต้องใส่เครื่องหมาย , คั่นระหว่างหลักร้อยกับหลักพัน

o ดำเนินการตามเงินงบประมาณที่ได้รับจัดสรรจากหน่วยงานภายนอก หมายถึง เงินที่หน่วยงานใน สังกัด กปส.ได้รับจากหน่วยงานภายนอกโดยตรง เพื่อเป็นค่าผลิตและเผยแพร่ข้อมูลข่าวสารตามเงื่อนไขที่กำหนด โดยแบ่งเป็น รับจ้างผลิต ร่วมผลิต และให้เช่าเวลา

O เสร็จเรียบร้อยแล้ว click บันทึกรายการ

26

| แบบรายงานปริมาณผลผลิต ดำเนินการตามเงินที่ได้รับจากหน่วยงานอื่น ปังบประมาณ 2554 |                           |                                                                      |                 |  |  |  |  |  |
|--------------------------------------------------------------------------------|---------------------------|----------------------------------------------------------------------|-----------------|--|--|--|--|--|
| ชื่อหน่วยงานที่ให้งบ                                                           |                           |                                                                      | กรุณากรอกข้อมูล |  |  |  |  |  |
| โครงการ/กิจกรรม                                                                |                           |                                                                      | กรุณากรอกข้อมูล |  |  |  |  |  |
| งบที่ได้รับเป็นเงิน                                                            |                           | <u>กรุณากรอกปริมาณผลผลิต</u> กรอกเฉพาะดัวเลขเท่านั้น ใส่จุดทศนิยมได้ |                 |  |  |  |  |  |
| ผู้บันทึกข้อมูล คุณ                                                            | ปลาหมึกสด                 | สำนัก/กอง ส.ปชส. / ส.ปชส.สมุทรปราการ วันที่ 5 มิถุนายน 2             | 2555            |  |  |  |  |  |
|                                                                                |                           | กิจกรรมย่อย                                                          |                 |  |  |  |  |  |
| กรุณาเลือกกิจกรรมย่อย                                                          | นโยบายและดำเนินการแผนการร | ประชาสัมพันธ์ระดับพื้นที่ 💙                                          |                 |  |  |  |  |  |
| กรุณากรอกปริมาณผลผลิต                                                          |                           | <u>กรุณากรอกปริมาณผลผลิต</u> กรอกเฉพาะดัวเลขเท่านั้น ใส่จุดทศนิยมได้ |                 |  |  |  |  |  |
| หน่วยนับ                                                                       | ның 🚩                     |                                                                      |                 |  |  |  |  |  |
|                                                                                |                           | ขันทึกรายการ ยกเลิก                                                  |                 |  |  |  |  |  |

ความผิดพลาด – เกิดจากไม่มีการบันทึกรายการข้อมูลใดๆ แต่ click ที่บันทึกรายการ เมื่อผู้บันทึกข้อมูลใช้ Web browser IE

Column 'output\_54' cannot be null

ความผิดพลาด - เกิดจากไม่มีการบันทึกรายการข้อมูลใดๆ แต่ click ที่บันทึกรายการ เมื่อผู้บันทึกข้อมูลใช้ Web browser Chrome หรือ Firefox

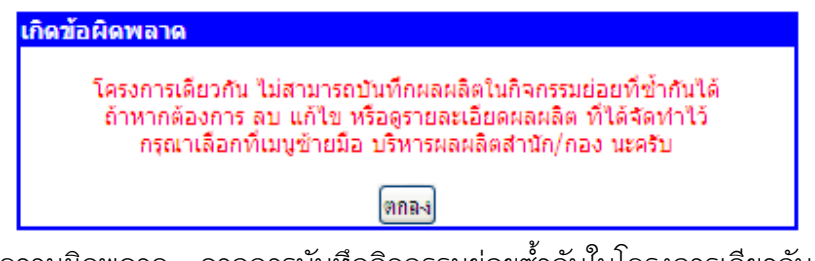

ความผิดพลาด – จากการบันทึกกิจกรรมย่อยซ้ำกันในโครงการเดียวกัน

#### 4.4 PMS => ต้นทุนกิจกรรม 2554 => บริหารผลผลิตกิจกรรม สำนัก/กอง

#### บริหารผลผลิตกิจกรรมย่อย สำนัก/กอง : ส.ปชส./ส.ปชส.สมุทรปราการ ประจำปังบประมาณ 2554

| โครงการ                                                                  |     | Seesawie u                                            | ปรีมาณ |         | ดำเนินการ |       |             |
|--------------------------------------------------------------------------|-----|-------------------------------------------------------|--------|---------|-----------|-------|-------------|
|                                                                          |     | างกล่าวรายอย                                          |        | หน่วยนบ | ลบ        | แก้ใข | Q           |
| โครงการบริหารประเด็นข้อมูลข่าวสารกรมประชาสัมพันธ์                        | 202 | ผลิตข่าววิหายุกระจายเสียง                             | 15     | ตอน     | ×         | 1     | <i>&gt;</i> |
| การปฏิบัติงานตามการกิจพื้นฐานของสำนัก/กอง                                | 202 | ผลิตข่าววิหยุกระจายเสียง                              | 15     | ตอน     | X         | 1     | P           |
| การปฏิบัติงานตามการกิจพื้นฐานของสำนัก/กอง                                | 937 | การบริหารจัดการทั่วไปของ สำนัก/กอง                    | 1245   | เรื่อง  | ×         | 1     | P           |
| โครงการสร้างภาพลักษณ์ กปส.                                               | 502 | พัฒนาสื่อเพื่อการประชาสัมพันธ์                        | 120    | สื่อ    | X         | 1     | P           |
| โครงการบริหารจัดการสำนักข่าวแห่งชาติ                                     | 203 | ผลิตสปอตวิทยุกระจายเสียง                              | 5      | ตอน     | ×         | 1     | P           |
| โครงการประชาสัมพันธ์เสริมสร้างความสมานฉันท์และความ<br>สามัคคีของคนในชาติ | 102 | นโยบายและดำเนินการแผนการประชาสัมพันธ์<br>ระดับพื้นที่ | 12     | แผน     | ×         | 1     | P           |
| โครงการประชาสัมพันธ์เพื่อการพัฒนาจังหวัดชายแดนภาคใต้                     | 102 | นโยบายและดำเนินการแผนการประชาสัมพันธ์<br>ระดับพื้นที่ | 2      | แผน     | ×         | 1     | P           |
| การปฏิบัติงานตามการกิจพื้นฐานของสำนัก/กอง                                | 102 | นโยบายและดำเนินการแผนการประชาสัมพันธ์<br>ระดับพื้นที่ | 20     | แผน     | ×         | 1     | P           |

#### รายงานปริมาณผลผลิต : เงินงบประมาณ

ถ้าหากสำนัก/กอง/หน่วยงานศูนย์ต้นทุน มีการบันทึกผลผลิตกิจกรรม งบ กปส.เรียบร้อยแล้ว

ระบบจะส่งข้อมูลมาที่หน้า บริหารผลผลิตกิจกรรม สำนัก/กอง และแสดงหน้าจอนี้ทันที

รายงานปริมาณผลผลิต : เงินนอกงบประมาณ

| Tos 1995         | งบที่ได้รับ | รหัส | อ้ออระบบ่อย                                           | ปริมาณ<br>ผลผลิต | หน่วยนับ | ดำเนินการ |       |   |
|------------------|-------------|------|-------------------------------------------------------|------------------|----------|-----------|-------|---|
| terson is        |             |      | กจกรรมออย                                             |                  |          | ลบ        | แก้ใข | ସ |
| วันประมงแห่งชาติ | 55,500.50   | 102  | นโยบายและดำเนินการแผนการประชาสัมพันธ์<br>ระดับพื้นที่ | 1                | แผน      | ×         | 1     | P |

ถ้าหากสำนัก/กอง/หน่วยงานศูนย์ต้นทุน มีการบันทึกผลผลิตกิจกรรม งบ หน่วยงานอื่นเรียบร้อยแล้ว ระบบจะส่งข้อมูลมาที่หน้า บริหารผลผลิตกิจกรรม สำนัก/กอง และแสดงหน้าจอนี้ทันที

#### สรุปภาพรวมปริมาณผลผลิต สำนัก/กอง : ส.ปชส./ส.ปชส.สมุทรปราการ ประจำปังบประมาณ 2554

| รหัสกิจกรรมย่อย | กิจกรรมย่อย                                       | ปริมาณผลผลิต | หน่วยนับ |
|-----------------|---------------------------------------------------|--------------|----------|
| 102             | นโยบายและดำเนินการแผนการประชาสัมพันธ์ระดับพื้นที่ | 35           | แผน      |
| 202             | ผลิตข่าววิทยุกระจายเสียง                          | 30           | ตอน      |
| 203             | ผลิตสปอตวิทยุกระจายเสียง                          | 5            | ตอน      |
| 502             | พัฒนาสื่อเพื่อการประชาสัมพันธ์                    | 120          | สื่อ     |
| 937             | การบริหารจัดการทั่วไปของ สำนัก/กอง                | 1245         | เรื่อง   |

ระบบจะสรุปปริมาณผลผลิต ที่สำนัก/กอง/ศูนย์ต้นทุน ดำเนินการได้จาก งบ กปส.และงบหน่วยงานอื่น มาแสดงไว้ในตารางเดียวกัน

| รายงานปริมาณผลผลิต : เงินงบประมาณ    |            |             |           |                              |             |                           |          |                          |  |              |
|--------------------------------------|------------|-------------|-----------|------------------------------|-------------|---------------------------|----------|--------------------------|--|--------------|
| โครงการ                              |            |             | รหัส      | กิจกรรมย่อย                  | กิจกรรมย่อย |                           | หน่วยนับ | ดำเนินการ<br>ลบ แก้ไข ดู |  | ାମ<br>ଭ      |
|                                      |            |             |           |                              |             |                           |          | X                        |  | P            |
| รายงานปริมาณผลผลิต : เงินนอกงบประมาณ |            |             |           |                              |             |                           |          |                          |  |              |
| โครงการ งบที่ได้รับ                  |            | ที่ได้รับ   | รหัส      | กิจกรรมย่อย                  |             | ปรีมาณ<br>ผลผลิต หน่วยนับ |          | ดำเนินการ<br>ลบ แก้ไข ดู |  | ।5<br>ଭ      |
| 0.00                                 |            | 0.00        |           |                              |             |                           |          | X                        |  | $\mathbf{P}$ |
|                                      | สรุปภาพรวม | มปริมาณผ    | เลผลิต ส่ | ำนัก/กอง∶สปข.1/สปข.1 ประจำปี | งบประมาณ    | 2554                      |          |                          |  |              |
| รหัสกิจกรรมย่อย                      |            | กิจกรรมย่อย |           |                              | ปริมาณผ     | ลผลิต                     | หน่วยนับ |                          |  |              |
|                                      |            |             |           |                              |             |                           |          |                          |  |              |

ถ้าหากสำนัก/กอง/หน่วยงานศูนย์ต้นทุน ยังไม่มีการบันทึกผลผลิตกิจกรรม งบ กปส. และ งบ หน่วยงานอื่นไว้แล้ว หน้าจอบริหารผลผลิตกิจกรรม สำนัก/กอง จะไม่มีข้อมูลใดๆ แสดงอยู่ดังรูป

| รายละเอียดปริมาณผลผลิต ดำเนินการตามเงินที่ได้รับจัดสรรจากกรมประชาสัมพันธ์ ปังบประมาณ 2554 |                                                                        |   |  |  |  |  |  |  |
|-------------------------------------------------------------------------------------------|------------------------------------------------------------------------|---|--|--|--|--|--|--|
| ภารกิจ ยุทธศาสตร์/พื้นฐาน                                                                 | การบริหารจัดการองค์กร                                                  | 1 |  |  |  |  |  |  |
| โครงการ                                                                                   | การปฏิบัติงานตามการกิจพื้นฐานของสำนัก/กอง 🗸                            |   |  |  |  |  |  |  |
| ผู้บันทึกข้อมูล คุณ                                                                       | นายปลาหมึก สำนัก/กอง ส.ปชส. / ส.ปชส.สมุทรปราการ วันที่ 24 พฤษภาคม 2555 |   |  |  |  |  |  |  |
|                                                                                           | กิจกรรมย่อย                                                            |   |  |  |  |  |  |  |
| กรุณาเลือกกิจกรรมย่อย                                                                     | นโยบายและดำเนินการแผนการประชาสัมพันธ์ระดับพื้นที่ ⊻                    |   |  |  |  |  |  |  |
| กรุณากรอกปริมาณผลผลิต                                                                     | 20 กรอกเฉพาะด้วเลขเท่านั้น ใส่จุดทศนิยมได้                             |   |  |  |  |  |  |  |
| หน่วยนับ                                                                                  |                                                                        |   |  |  |  |  |  |  |
|                                                                                           | เหม้าที่แล้ว                                                           |   |  |  |  |  |  |  |

ถ้าหากสำนัก/กอง/หน่วยงานศูนย์ต้นทุน ได้มีการบันทึกผลผลิตกิจกรรม งบ กปส. และ งบ หน่วยงานอื่นไว้แล้ว สามารถดูรายละเอียดของข้อมูลที่บันทึกไว้ได้ click ที่แว่นขยาย

| แก้ไขปริมาณผลผลิต ดำเนินการตามเงินที่ได้รับจัดสรรจากกรมประชาสัมพันธ์ ปีงบประมาณ 2554 |                                                                        |  |  |  |  |  |  |
|--------------------------------------------------------------------------------------|------------------------------------------------------------------------|--|--|--|--|--|--|
| ภารกิจ ยุทธศาสตร์/พื้นฐาน                                                            | การบริหารจัดการองก์กร 💌                                                |  |  |  |  |  |  |
| โครงการ                                                                              | การปฏิบัติงานตามการกิจพื้นฐานของสำนัก/กอง 💌                            |  |  |  |  |  |  |
| ผู้บันทึกข้อมูล คุณ                                                                  | นายปลาหมึก สำนัก/กอง ส.ปชส. / ส.ปชส.สมุทรปราการ วันที่ 24 พฤษภาคม 2555 |  |  |  |  |  |  |
| กิจกรรมย่อย                                                                          |                                                                        |  |  |  |  |  |  |
| กรุณาเลือกกิจกรรมย่อย                                                                | นโยบายและดำเนินการแผนการประชาสัมพันธ์ระดับพื้นที่ 💌                    |  |  |  |  |  |  |
| กรุณากรอกปริมาณผลผลิต                                                                | 20 กรอกเฉพาะตัวเลขเท่านั้น ใส่จุดทศนิยมได้                             |  |  |  |  |  |  |
| หน่วยนับ                                                                             | HEHE 💌                                                                 |  |  |  |  |  |  |
|                                                                                      | ແຮ້ໄຫຼອານລາຍ ພອກລົງ ແມ້ກອີ່ແລ້ວ                                        |  |  |  |  |  |  |

ถ้าหากสำนัก/กอง/หน่วยงานศูนย์ต้นทุน ได้มีการบันทึกผลผลิตกิจกรรม งบ กปส. และ งบ หน่วยงานอื่นไว้แล้ว สามารถแก้ไขข้อมูลในแต่ละรายการที่บันทึกไว้ได้ โดย click ดินสอ

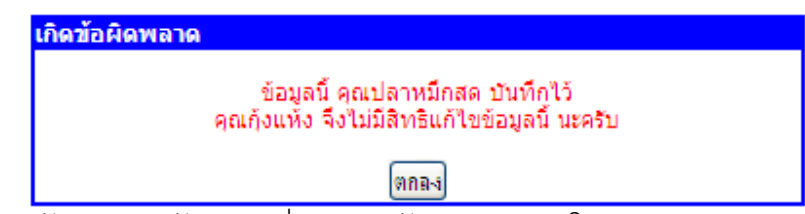

คนอื่นจะไม่มีสิทธิแก้ไขข้อมูลที่เราบันทึกไว้ ถึงแม้จะอยู่ในสำนัก/กอง เดียวกันก็ตาม

| ลบปริมาณผลผลิต ดำเนินการตามเงินที่ได้รับจัดสรรจากกรมประชาสัมพันธ์ ปังบประมาณ 2554 |                              |                                          |                   |                        |  |  |  |  |
|-----------------------------------------------------------------------------------|------------------------------|------------------------------------------|-------------------|------------------------|--|--|--|--|
| ภารกิจ ยุทธศาสตร์/พื้นฐาน                                                         | การบริหารจัดการองค์กร        | ารบริหารจัดการองก์กร                     |                   |                        |  |  |  |  |
| โครงการ                                                                           | การปฏิบัติงานตามการกิจพื้นฐา | ารปฏิบัติงานตามการกิจที่แฐาแของสำนัก/กอง |                   |                        |  |  |  |  |
| ผู้บันทึกข้อมูล คุณ                                                               | นายปลาหมึก                   | สำนัก/กอง ส.ปชส. / ส                     | ส.ปชส.สมุทรปราการ | วันที่ 24 พฤษภาคม 2555 |  |  |  |  |
|                                                                                   | กิจกรรมย่อย                  |                                          |                   |                        |  |  |  |  |
| กรุณาเลือกกิจกรรมย่อย                                                             | นโยบายและตำเนินการแผนการ     | ประชาสัมพันธ์ระดับพื้นที่ ⊻              |                   |                        |  |  |  |  |
| กรุณากรอกปริมาณผลผลิต                                                             | 20                           | กรอกเฉพาะตัวเลขเท่านั้น ใส่จุ            | จุดทศนิยมได้      |                        |  |  |  |  |
| หน่วยนับ                                                                          | ның 🛩                        |                                          |                   |                        |  |  |  |  |
| องเทอรางการ เหม้าที่แล้ว                                                          |                              |                                          |                   |                        |  |  |  |  |

ถ้าหากสำนัก/กอง/หน่วยงานศูนย์ต้นทุน ได้มีการบันทึกผลผลิตกิจกรรม งบ กปส. และ งบ หน่วยงานอื่นไว้แล้ว สามารถลบข้อมูลที่บันทึกไว้ได้ โดย click ที่ กากะบาด การลบข้อมูลทุกรายการที่เห็นในหน้าจอ

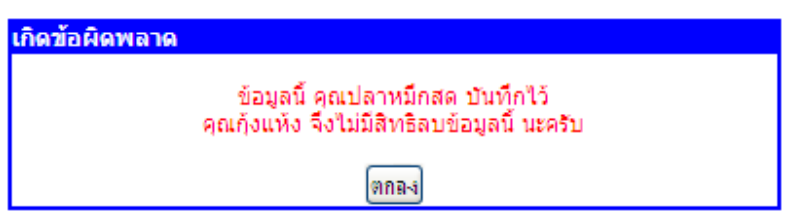

คนอื่นจะไม่มีสิทธิลบข้อมูลที่เราบันทึกไว้ ถึงแม้จะอยู่ในสำนัก/กอง เดียวกันก็ตาม

#### หมายเหตุ

1. ผลผลิตกิจกรรม 2554 ที่สำนัก/กอง/หน่วยงานศูนย์ต้นทุน ทำการรายงานในระบบ PMS นี้จะแทนการ รายงานตามแบบฟอร์ม 5 ที่ กคล.แจ้งให้หน่วยงานที่เป็นศูนย์ต้นทุนทุกแห่งของ กปส.ดำเนินการ

 2. สำหรับผลผลิตกิจกรรม 2555 ในส่วนงบ กปส. ระบบสารสนเทศจะเก็บข้อมูลจากการรายงาน PMS => ระบบแผนงานโครงการ ซึ่ง กคล.ได้แจ้งปรับผลผลิตกิจกรรม ประจำปีงบประมาณ 2555 เมื่อเดือนพฤษภาคมที่ผ่าน มา ซึ่งระบบแผนงานโครงการได้ปรับปรุงข้อมูลให้ตรงกับ ผลผลิตกิจกรรมที่จัดทำขึ้นใหม่เรียบร้อยแล้ว และจะ ประมวลผลผลิตกิจกรรม ของทุกศูนย์ต้นทุนมาแสดงไว้ในระบบผลผลิตกิจกรรม 2555 โดยไม่ต้องให้รายงานใหม่

 3. ในส่วนของผลผลิตกิจกรรม 2555 งบ หน่วยอื่น จะเปิดให้รายงานในระบบผลผลิตกิจกรรม 2555 ใน ปลายเดือนมิถุนายน นี้